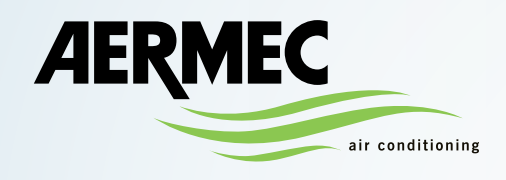

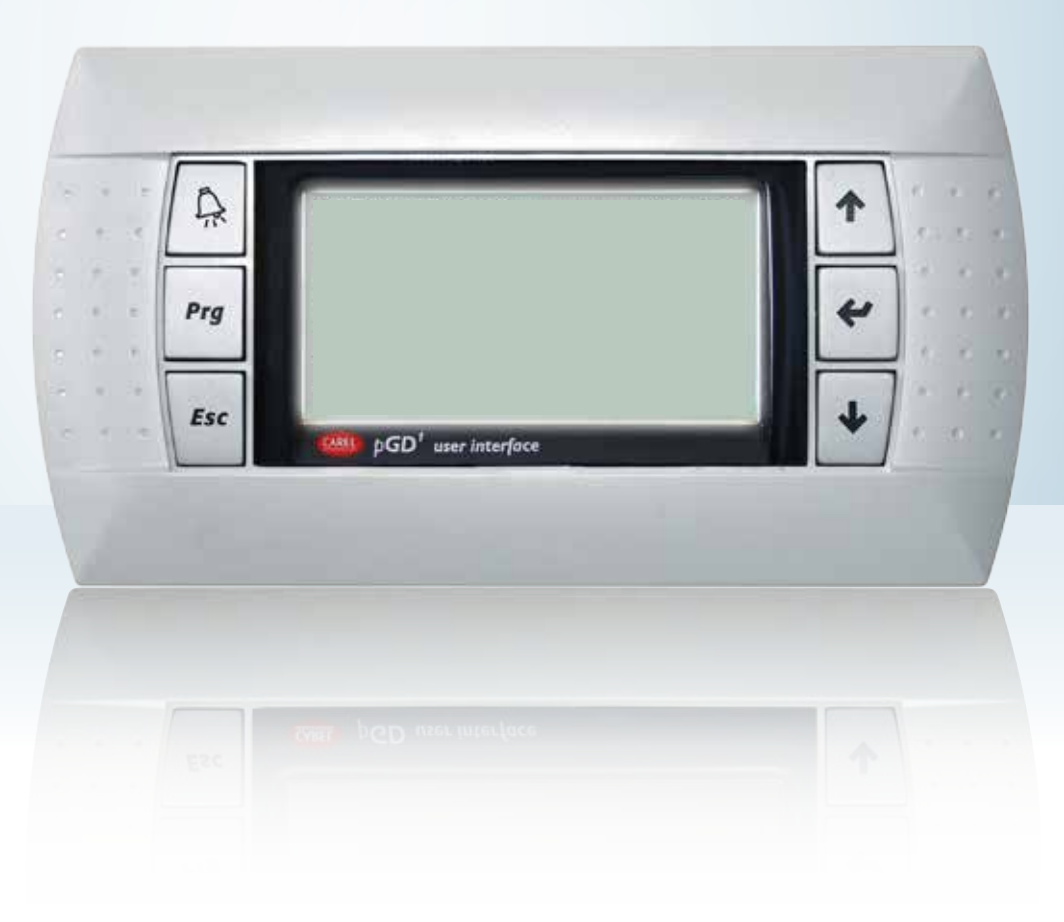

# MULTI-PURPOSE FOR 2 | 4 PIPE SYSTEMS

# **USER MANUAL**

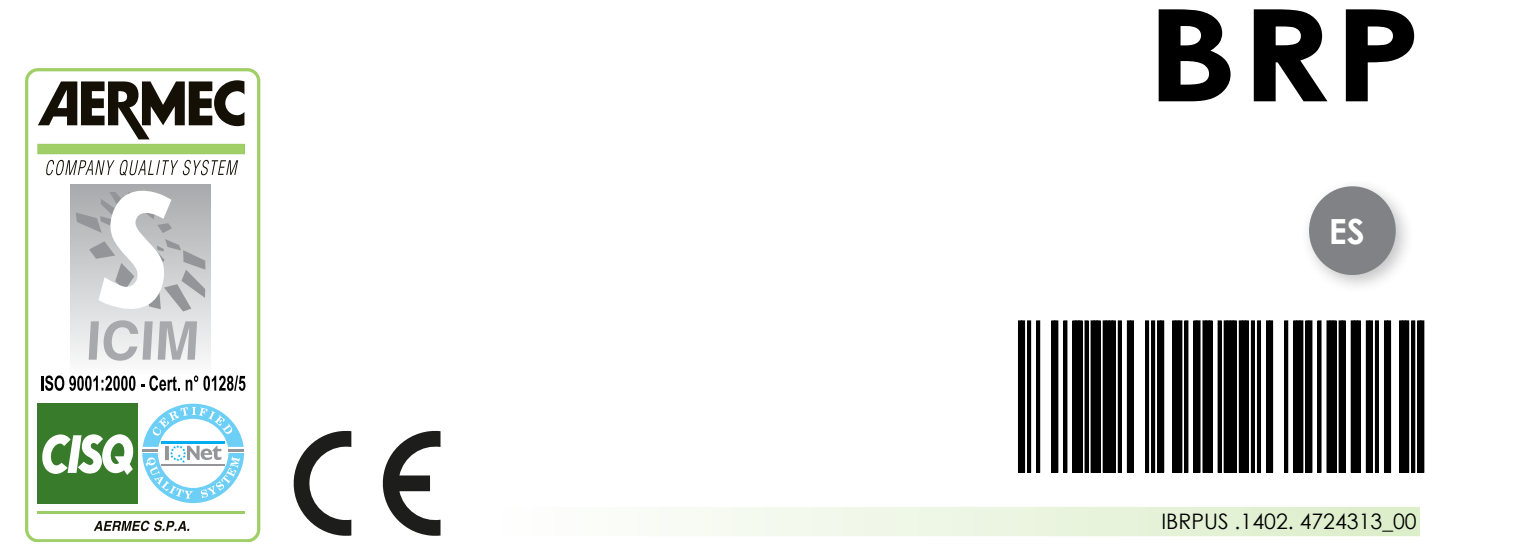

### Sommario

| 1.  | User interface (pGD1) 4        |
|-----|--------------------------------|
| 2.  | Remote terminal (pGD1)5        |
| 3.  | Use operational procedures 6   |
| 4.  | Menu structure and navigation7 |
| 5.  | Displays - Switching Unit on   |
| 6.  | Main display 10                |
| 7.  | IN/OUT menu14                  |
| 8.  | ON/OFF menu                    |
| 9.  | plant (2 PIPES) 19             |
| 10. | Recovery menu (2 pipes) 22     |
| 11. | cool menu (4pipes) 23          |
| 12. | Heat menu (4 pipes) 24         |
| 13. | Clock Menu 25                  |
| 14. | Alarms Menu 27                 |
| 15. | Alarms Log Menu 28             |
| 16. | Alarms List                    |
| 17. | INPUTS/OUTPUTS LIST            |

# 1. INTERFAZ DE USUARIO (pGD1)

El panel de mandos de la unidad BRP permite configurar rápidamente los parámetros de funcionamiento de la máquina y su visualización.

La pantalla está constituida por una matriz de 132 x 64 píxeles, que señala el tipo de funcionamiento, visualiza los parámetros configurados y muestra las posibles intervenciones de alarmas.

En la tarjeta se memorizan todas las configuraciones predeterminadas y las modificaciones que se puedan realizar.

#### Con la instalación del panel remoto PGD1, es posible repetir a distancia todas las funciones y las configuraciones disponibles en la máquina.

La unidad es capaz de reiniciarse automáticamente conservando las configuraciones originales después de una falta de electricidad.

La interfaz de usuario está representada por una pantalla gráfica con seis teclas para la navegación.

Las visualizaciones se organizan a través de una jerarquía de menús, que se pueden activar a través de la presión de las teclas de navegación, la opción predeterminada en la visualización de estos menús está representada por el menú principal.

La navegación entre los varios parámetros se produce utilizando las teclas de flecha situadas en el lado derecho del panel; dichas teclas se utilizan también para la modificación de los parámetros seleccionados.

# 

La unidad **BRP de 2 tubos** está preparada para la producción de agua caliente refrigerada, agua caliente y agua sanitaria (A.C.S.). - **No prevé el ciclo Antilegionela** 

La unidad **BRP de 4 tubos** está preparada para la producción de agua refrigerada y agua caliente.

## INTERFACE CONTROL KEYS

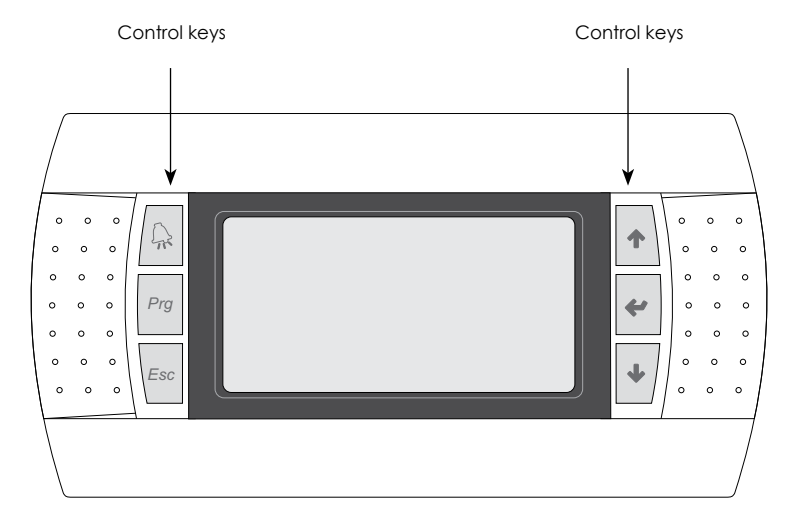

| TECLA | FUNCIÓN                                                                                                    |
|-------|----------------------------------------------------------------------------------------------------|
|       | <b>TECLA ALARMAS</b><br>Visualiza la lista de alarmas activas y el historial de alarmas;                                                                                                    |
| Prg   | <ul> <li>TECLA ACTIVACIÓN MENÚ</li> <li>Si se presiona esta tecla se activa la navegación por los menús;</li> </ul>                                                                                                    |
| Esc   | <ul> <li>TECLA SALIDA MENÚ</li> <li>La presión de esta tecla indica la visualización a la ventana anterior;</li> </ul>                                                                                                    |
| 1     | <ul> <li>TECLA NAVEGACIÓN (+)</li> <li>Si se presiona esta tecla durante la navegación por los menús/parámetros, se accede al menú/parámetro sucesivo;</li> <li>Si se presiona esta tecla durante la modificación de un parámetro, aumenta el valor del parámetro seleccionado;</li> </ul>                                                                                                    |
| *     | <ul> <li>TECLA NAVEGACIÓN (ENTER)</li> <li>Si se presiona esta tecla durante la navegación por los menús, se accede al menú seleccionado;</li> <li>Si se presiona esta tecla durante la navegación por los parámetros, se selecciona el parámetro visualizado y se accede a la modalidad modificación;</li> <li>Si se presiona esta tecla durante la modificación de un parámetro, se confirman las modificaciones del valor del parámetro seleccionado;</li> </ul> |
| 4     | <ul> <li><b>TECLA NAVEGACIÓN (-)</b></li> <li>Si se presiona esta tecla durante la navegación por los menús/parámetros, se accede al menú/parámetro precedente;</li> <li>Si se presiona esta tecla durante la modificación de un parámetro, disminuye el valor del parámetro seleccionado;</li> </ul>                                                                                                    |

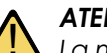

#### ATENCIÓN

La modificación de los parámetros contenidos en el menú de asistencia y fabricante pueden provocar un mal funcionamiento en la unidad, por lo tanto se recomienda que dichos parámetros sean modificados solo por personal autorizado.

# 2. TERMINAL REMOTO (pGD1)

El terminal puede controlarse en remoto hasta 50 m usando un cable de tipo telefónico, mientras que usando un cable de pares blindados, un TCONN6J000 y alimentación separada puede controlarse en remoto hasta 500 m.

## \land ATENCIÓN

Si el terminal se utiliza en un ambiente doméstico, el cable se debe apantallar siempre.

Configuración de la dirección

Si se conectan dos terminales pGD1 a la misma tarjeta es necesario asignar al segundo terminal una dirección diferente del primero (que es 32)

1. Alimentar el pGD1 a través del conector telefónico.

2. Apretar al mismo tiempo las teclas ↓↑ Enter durante al menos 5 segundos.

3 Para modificar la dirección del terminal (display address setting) pulsar una

vez la tecla Enter: el cursor se moverá hacia el campo de dirección (nn).

4 Seleccione el valor deseado con las teclas ↓↑ y confirme presionando de nuevo la tecla

### Enter.

### **ATENCIÓN**

Para más información sobre la instalación del terminal remoto véanse instrucciones contenidas en el interior del accesorio.

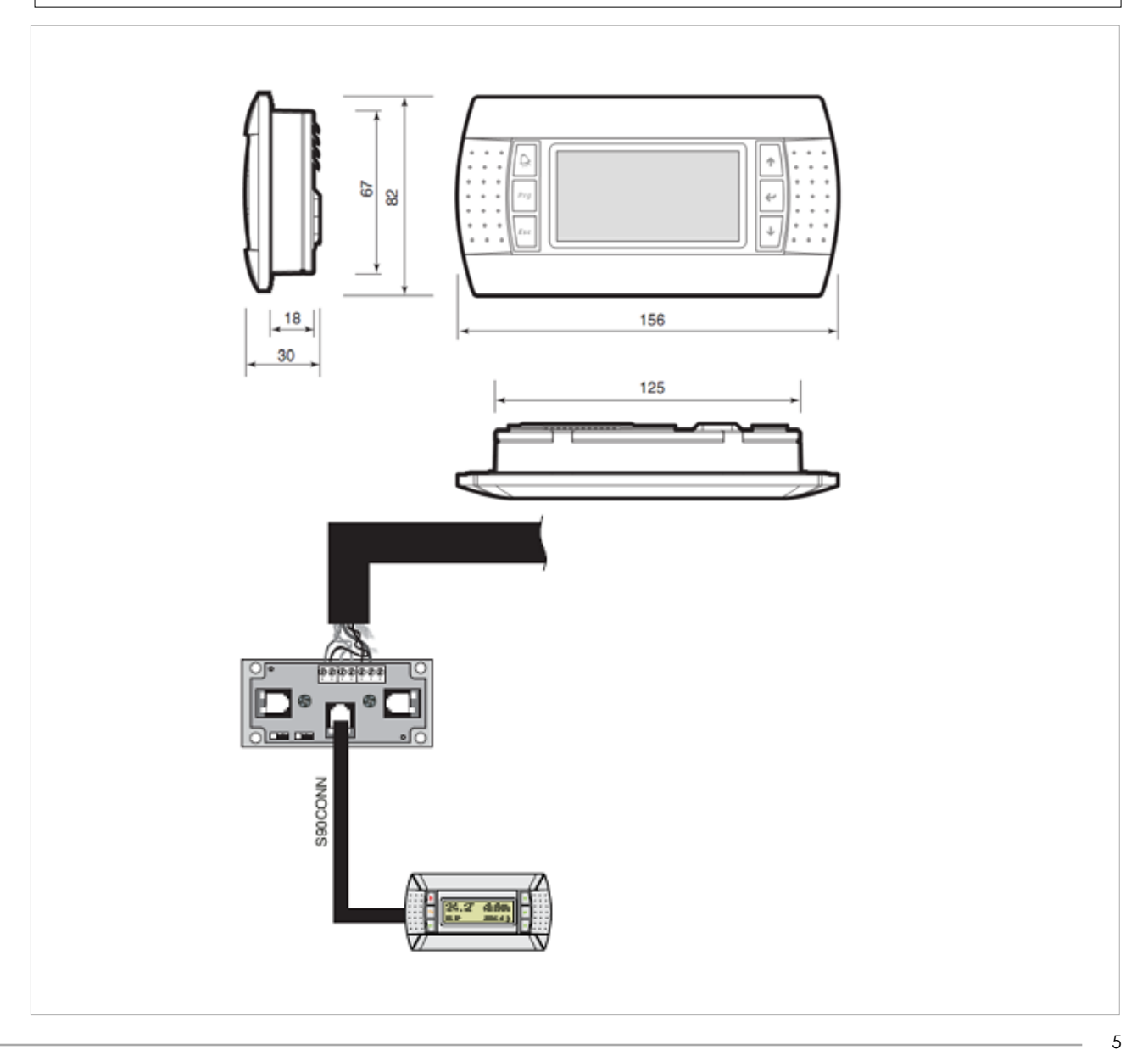

# 3. PROCEDIMIENTOS OPERATIVOS DE USO

Para gestionar o modificar los parámetros operativos de las unidades BRP, es necesario utilizar la interfaz del panel de mandos en la máquina. Las operaciones fundamentales que el usuario debe poder realizar para usar correctamente la unidad son las siguientes:

(1) Pasar de un menú a otro;

(2) Seleccionar y modificar un parámetro;

#### . Pasar de un menú a otro

(a) Para poder navegar por los diferentes menús (el orden de visualización de los menús se muestra en la página precedente), hay que acceder primero a la modalidad de selección de los menús, presionando la tecla ( );

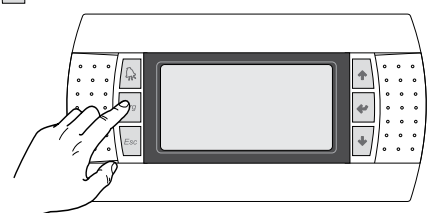

(b) Tras acceder a la modalidad de selección de los menús, es posible desplazarse entre ellos usando las teclas de flecha: la tecla (\*) para acceder al menú precedente, y la tecla (\*); para acceder al menú sucesivo;

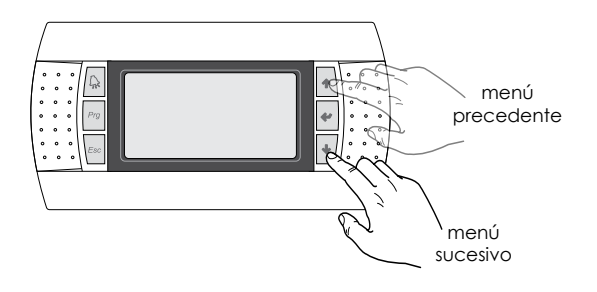

(c) Cuando se visualiza el menú deseado, para acceder al menú presione la tecla (); para salir del menú y regresar a la modalidad de selección de los menús, presione la tecla ();

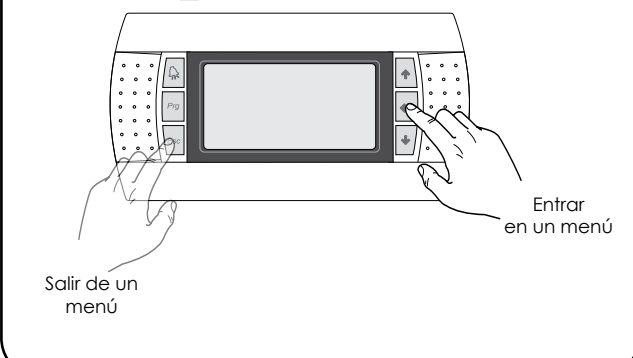

### \land ATENCIÓN

6

Para regular el **contraste de la pantalla** pulsar al mismo tiempo las **teclas Alarm + Prg** y usar las teclas **↑** ↓ para aumentar o disminuir el contraste.

#### Seleccionar y modificar un parámetro

(a) Tras acceder al menú seleccionado (siguiendo el procedimiento ()) es posible deslizarse entre las ventanas que lo constituyen mediante las teclas flecha, utilizando la tecla ()) para pasar al parámetro precedente, y la tecla (); para pasar al parámetro sucesivo;

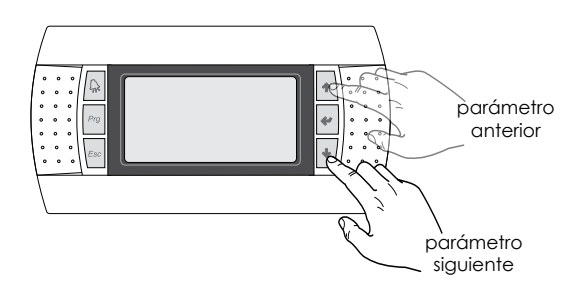

(c) Cuando se visualiza el parámetro deseado, para acceder al parámetro presione la tecla (+); para salir del parámetro y regresar a la modalidad de selección de los parámetros, presione la tecla (+);

#### ATENCIÓN:

Tras seleccionar un parámetro presionando la tecla ( ), se accede automáticamente a la modalidad de modificación de ese parámetro siguiendo este procedimiento, en esta modalidad es posible configurar los valores deseados para los parámetros, siguiendo este procedimiento:

(1) presionando la tecla () aparecerá un cursor intermitente cerca del primer campo modificable del parámetro (si no se visualizan campos modificables no aparecerá ningún cursor);

(2) presionando la tecla () o la tecla (), se aumenta o se disminuye el valor del campo;

 (3) presionando la tecla () se confirman las modificaciones del valor del campo, guardándolo en la memoria;

En base a la tipología de parámetro seleccionado, el número de campos modificables puede variar;

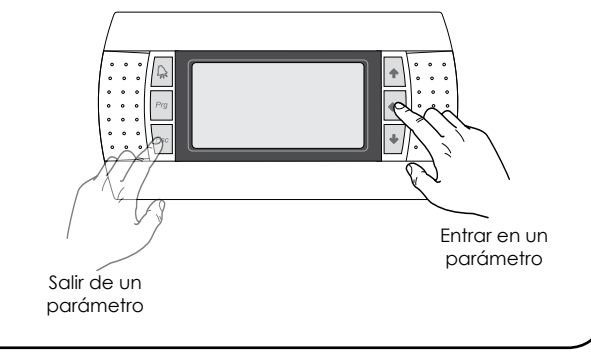

# 4. ESTRUCTURA Y NAVEGACIÓN DE LOS MENÚS

La visualización de los menús está organizada a través de la rotación de los iconos que los representan. Una vez seleccionado el icono deseado se entrará en el menú elegido, permitiendo la visualización o la modificación de los parámetros que lo componen.

El procedimiento para la navegación de los menús o la modificación de los parámetros se explica detalladamente en el capítulo "Procedimientos operativos de utilización", que debe consultarse para más información.

#### Menú usuario

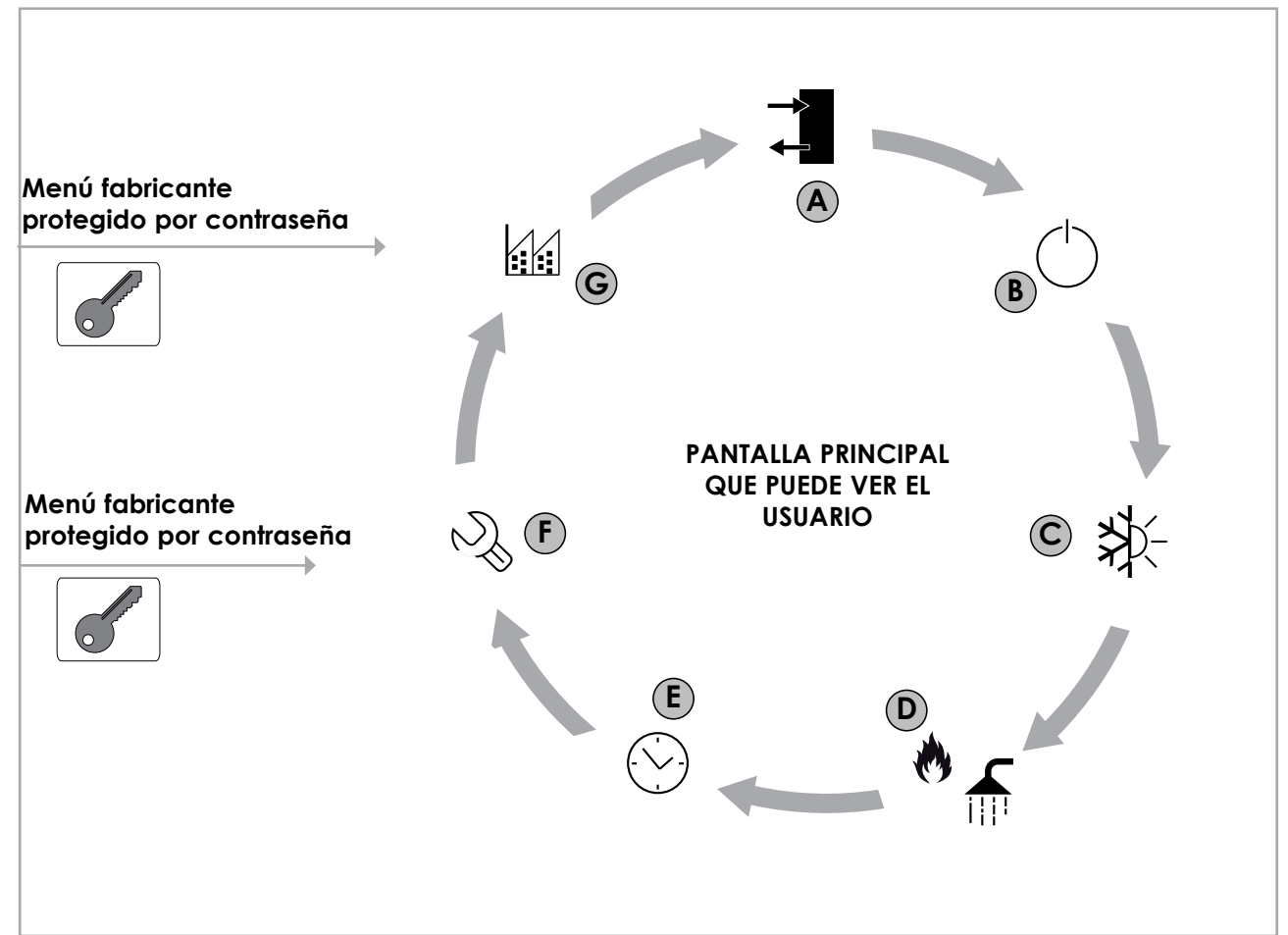

#### PANTALLA PRINCIPAL QUE PUEDE VER EL USUARIO

| Índice | Icono           | Menú              | Función del menú                                                                                                    |  |  |  |
|--------|-----------------|-------------------|----------------------------------------------------------------------------------------------------|--|--|--|
| A      | [ <b>→]</b>     | IN/OUT            | Contiene las informaciones<br>(temperatura, presión, etc)<br>de los componentes del sis-<br>tema                                 |  |  |  |
| B      | [O]             | ON/OFF            | Enciende o apaga la uni-<br>dad, y configura el modo<br>de funcionamiento (verano/<br>invierno) y eventuales franjas<br>horarias |  |  |  |
|        | VERSIÓN 2 TUBOS |                   |                                                                                                    |  |  |  |
| C      | [≱⊱]            | INSTALACIÓN       | Gestión de los parámetros<br>del chiller, punto de consigna<br>de trabajo estándar/energy<br>saving                              |  |  |  |
| D      | [ff]]           | RECUPER-<br>ACIÓN | Gestión parámetros del sani-<br>tario (punto de consigna,<br>consentimiento, temperatura,<br>franjas horarias, etc)              |  |  |  |

| VERSIÓN 4 TUBOS |                                                                                                    |       |                                                                                                    |  |
|-----------------|----------------------------------------------------------------------------------------------------|-------|----------------------------------------------------------------------------------------------------|--|
| C               | CImage: Second second seco |       | Gestión de los parámetros<br>del chiller, punto de con-<br>signa de trabajo están-<br>dar/energy saving en fun-<br>cionamiento en frío                                         |  |
| D               |                                                                                                    |       | Gestión de los parámetros<br>del chiller, punto de con-<br>signa de trabajo están-<br>dar/energy saving, en fun-<br>cionamiento en caliente                                    |  |
| Índice          | Icono                                                                                                    | Monú  |                                                                                                    |  |
| maice           | icono                                                                                                    | Menu  | Funcion del menu                                                                                                    |  |
| E               |                                                                                                    | RELOJ | Gestiona todos los pará-<br>metros relacionados con<br>el horario de sistema<br>(hora, fecha, etc)                                                                             |  |
| (E)<br>(F)      | [©]<br>[2]                                                                                                    | RELOJ | Gestiona todos los pará-<br>metros relacionados con<br>el horario de sistema<br>(hora, fecha, etc)<br>Protege el menú de asisten-<br>cia con la solicitud de una<br>contraseña |  |

— BRP - Manual del usuario - Estructura y navegación de los menús —

### Menú de asistencia (protegido por contraseña)

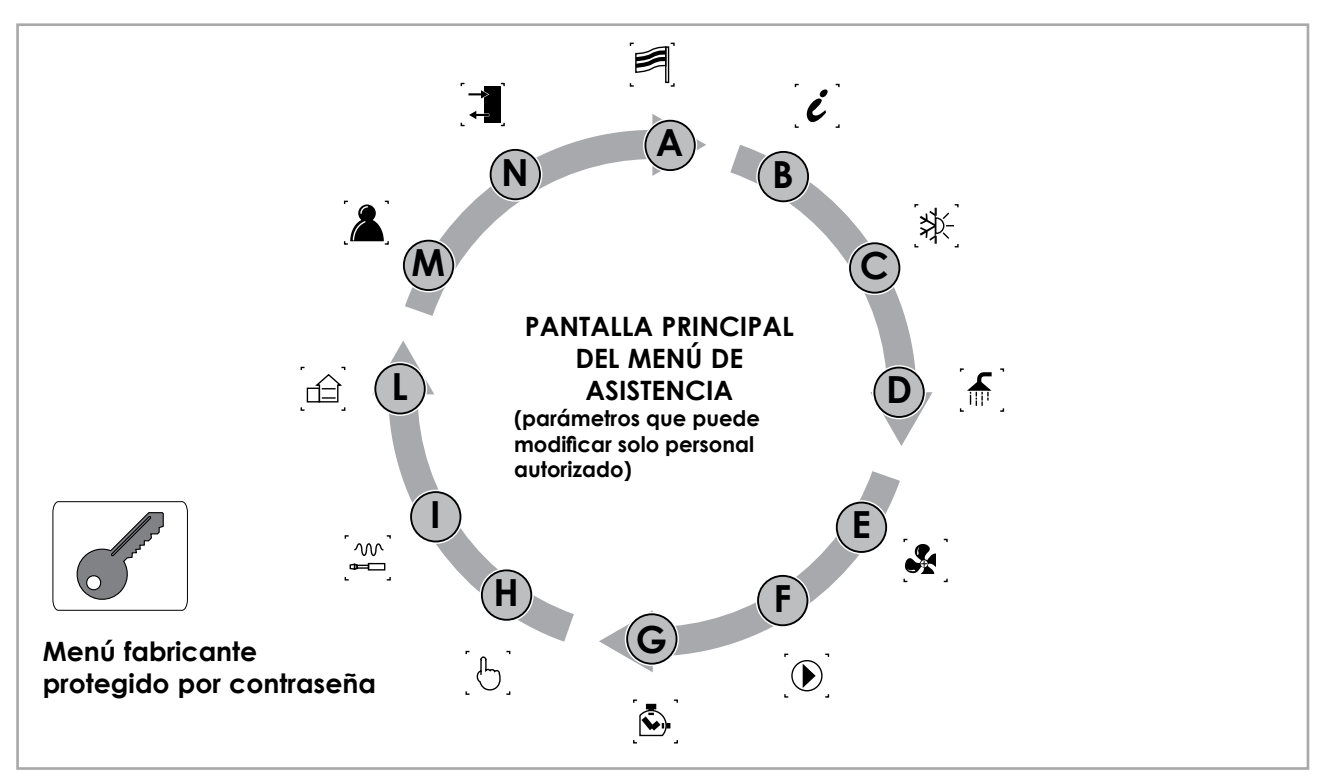

#### PANTALLA PRINCIPAL DEL MENÚ DE ASISTENCIA (parámetros que puede modificar solo personal autorizado)

| Índice | Icono                           | Menú              | Función del menú                                 |  |
|--------|---------------------------------|-------------------|--------------------------------------------------|--|
| A      |                                 | IDIOMA            | Selección del idioma para la interfaz de usuario |  |
| B      | [i]                             | INFO              | Información sobre el software                    |  |
|        |                                 | 2 TUBOS           | Parámetros asistencia para el chiller            |  |
|        |                                 | CHILLER           |                                                  |  |
|        | , <sup>1</sup> 1 <sup>×</sup> . | 4 TUBOS           | Parámetros asistencia en modalidad enfriamiento  |  |
|        |                                 | FRÍO              |                                                  |  |
|        | ר בי                            | 2 TUBOS           | Parémetros gristonois para el sanitario          |  |
|        | , <u>III</u> , '                | RECUPERACIÓN      | Parametros asistencia para el samitano           |  |
|        | ۲ <u>س</u> ۲                    | 4 TUBOS           | Parámetros asistencia en modalidad calentamiento |  |
|        | ູໜຼ                             | CALOR             | Parametros asistencia en modalidad calentamiento |  |
| E      |                                 | VENTILAC.         | Parámetros asistencia ventilación                |  |
| F      |                                 | BOMBAS            | Parámetros asistencia bombas                     |  |
| G      |                                 | CONTADOR DE HORAS | Recuento horas de trabajo dispositivos           |  |
| H      | [6]                             | MANUAL            | Forzado mandos manuales                          |  |
|        |                                 | ACCESORIOS        | Habilitación módulos accesorios                  |  |
| L      |                                 | C.INSTALACIÓN:    | Definición de las características de instalación |  |
| M      |                                 | VARIAS            | Configuración parámetros asistencia              |  |
| N      | [→<br>_↓]                       | IN/OUT            | Estado de ambas salidas                          |  |

# 5. VISUALIZACIONES - ENCENDIDO DE LA UNIDAD

En la siguiente tabla, se indican las ventanas visibles para el usuario, en el momento en que se alimenta la unidad.

| Visualizaciones - Encendido de la unidad                                                |        |                                                                                                    |  |  |
|-----------------------------------------------------------------------------------------|--------|----------------------------------------------------------------------------------------------------|--|--|
| Visualización en la pantalla de la unidad                                               | Índice | Visualización/Parámetro                                                                                                    |  |  |
| AERMEC<br>Wait please 65                                                                | A      | Ventana de introducción, se ve después de 30<br>segundos del encendido de la unidad.<br>En la parte inferior derecha se indican los segundos<br>restantes antes de pasar al menú de elección del<br>idioma.                                                                                                    |  |  |
| Language<br>Language ENGLISH<br>ENTER for change<br>ESC to confirm<br>Time show mask 20 | В      | Indica la posibilidad de elegir el idioma deseado.<br>En la parte inferior derecha se indican los segundos<br>restantes antes de pasar a la pantalla principal.<br>Transcurridos 20 segundos, ya no se podrá modificar<br>el idioma, hasta el siguiente reinicio de la tarjeta.<br>El idioma puede ser modificado solo por personal<br>calificado, con el MENÚ DE ASISTENCIA. |  |  |

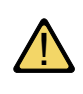

#### ATENCIÓN

la modificación de los parámetros contenidos en el menú de asistencia y fabricante pueden provocar un mal funcionamiento en la unidad, por lo tanto se recomienda que dichos parámetros sean modificados solo por personal autorizado.

# 6. VISUALIZACIÓN PRINCIPAL

Durante el normal funcionamiento de la unidad, en la pantalla del panel PGD1, se muestra la ventana principal; esta ventana contiene informaciones sobre el estado de la instalación, y dichas informaciones permitirán al usuario obtener una clara indicación sobre el funcionamiento de la unidad BRP, además de suministrar eventuales mensajes de error y/o mal funcionamiento.

En base al modo de funcionamiento, en la pantalla se muestran diferentes informaciones relativas al estado actual de la unidad, a los ajustes de usuario, etc.

Para obtener una clara interpretación de los iconos presentes en la ventana principal, consultar la tabla situada debajo.

VISUALIZACIÓN VENTANA PRINCIPAL 0 0 0 0 0 Aermec Tue 14:29 R 19.3 40.1 °c a 0 0 0 0 0 0 o Prg 15.0 40.2 °c o  $(\mathbf{b})$ 0 0 0 o Esc CH+R CH+R 0 0 ٥ В

### Descripción de los iconos mostrados en la ventana principal

Las bombas desbloquearán el flujós-

|                                          | et aus title and a                                                                                                    | laana | Ciantificando                                                                                                    |
|------------------------------------------|----------------------------------------------------------------------------------------------------|-------|----------------------------------------------------------------------------------------------------|
| Icono                                    | Significado                                                                                                    | ICONÓ | Significado                                                                                                    |
| A                                        | Indica el día de la semana y la hora.                                                                                                    |       | Indica que está activa la prevención de antihielo<br>baja temperatura de salida. Apaga los compreso-<br>res.           |
|                                          | Indica la temperatura de entrada y<br>de salida de agua, del intercambiador<br>lado instalación(evaporador en vera-                                                                                                    | HT    | Indica que está activa la prevención de alta tem-<br>peratura de salida. Apaga los compresores/cambio<br>modo.         |
| <u>~™</u>                                | no y condensador en invierno).<br>Indica la temperatura entrada y salida                                                                                                    | B     | Indica los estados en que se puede encontrar el cir-<br>cuito Indica el estado en que se puede encontrar<br>la unidad. |
| <u></u>                                  | de agua, del infercambiador lado sani-<br>tario (recuperación).                                                                                                    |       | Indica el estado en el que se encuentra el compre-<br>sor:                                                             |
|                                          | Indica el porcentaje de agua solici-<br>tada por la máquina, destinada a la<br>instalación o a la recuperación.                                                                                                    |       | deshabilitado(1), apagado(2), encendido(3), en<br>alarma(4).                                                           |
| $\bigcirc_1 \bigcirc \bigcirc_2 \oslash$ | Indica cuál es la bomba en funciona-<br>miento.<br>El símbolo visible a la izquierda se refie-<br>re a la bomba del lado de la instala-<br>ción, mientras que el de la derecha se<br>refiere a la recuperación. El número<br>de la parte inferior indica qué bomba<br>está encendida |       |                                                                                                    |
| $\sim$                                   | Indica que está activa la resistencia<br>antihielo.                                                                                                    |       |                                                                                                    |
| -(F)-                                    | Indica que el flujóstato está abierto.<br>Si permanece abierto durante dema-<br>siado tiempo se apagan los compre-<br>sores.                                                                                                    |       |                                                                                                    |

tato.

#### Descripción del estado en que se puede encontrar el circuito

| Estado | Significado                                                       |
|--------|-------------------------------------------------------------------|
| C1 C2  | El sistema está activo y en funcionamiento                        |
| СН     | Funcionamiento chiller                                            |
| CH + R | Funcionamiento chiller + recuperación total                       |
| PC     | Funcionamiento en bomba de calor                                  |
| REC    | Recuperación total                                                |
| DEFR   | Desescarche activo                                                |
| WAIT   | El circuito está en espera porque está cambiando la configuración |
| LC     | Bajo de carga: indica poco contenido de agua o poca carga térmica |
| OK     | Set point alcanzado                                               |

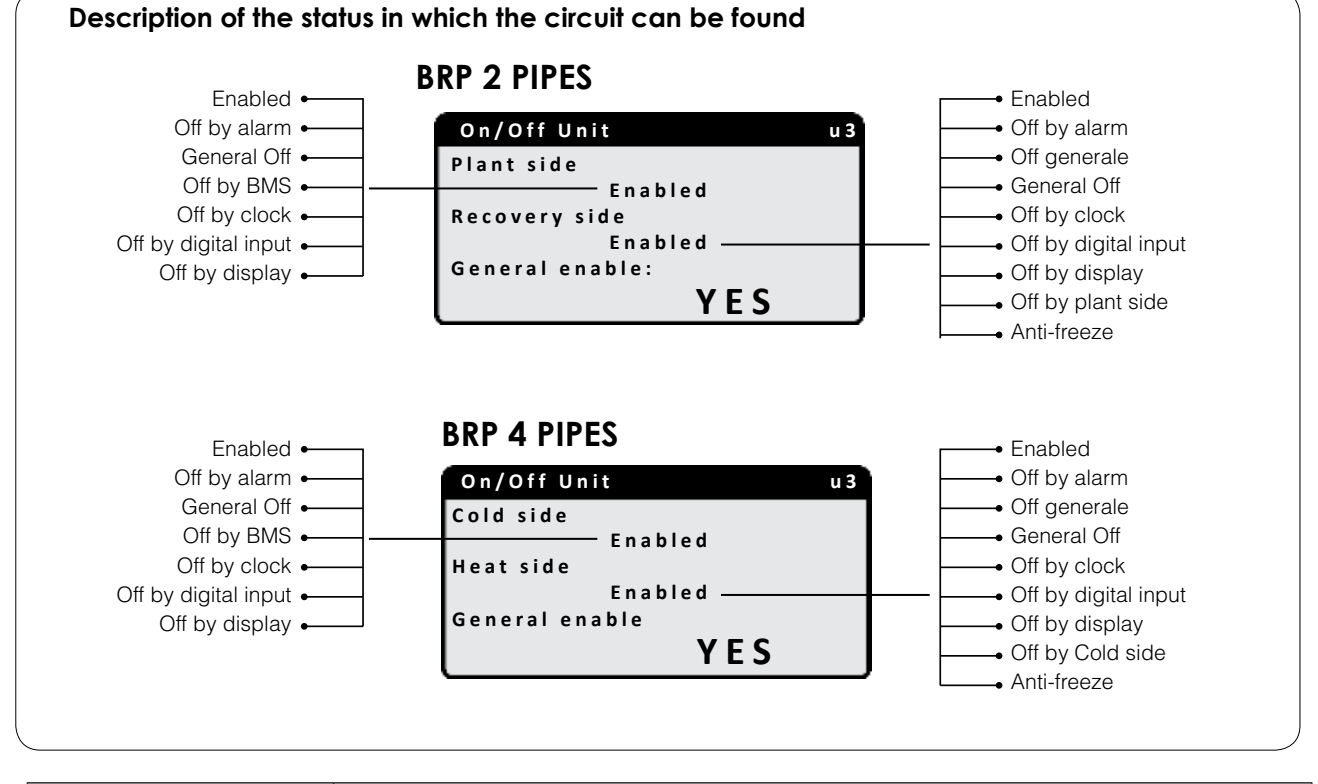

| Estado                      | Significado                                                                                                    |
|-----------------------------|----------------------------------------------------------------------------------------------------|
| Abilitato                   | El sistema está activo y en funcionamiento                                                                          |
| Unit off by alarm           | Está presente una alarma grave que para el sistema (controlar la lista de las<br>alarmas, debaio de la tecla alarm) |
| General Off                 | El sistema está OFF desde terminal; controlar la pantalla ON/OFF                                                    |
| Off by supervisor (BMS)     | El sistema de supervisión ha inhibido el inicio de la unidad                                                        |
| Off by clock                | Las franjas horarias configuradas imponen el OFF de todo el sistema                                                 |
| Off by digital input        | La entrada digital (ID8) está cerrada y pone el sistema en OFF                                                      |
| Off by display              | La instalación está en off desde terminal. Controlar l apantalla de la instalación                                  |
| Off by Plant-side/Cold side | Plant-side/Cold side disable/off: Recovery/Heat side not working                                                    |
| Anti-freeze                 | Acción de prevención de hielo dentro de los intercambiadores de agua                                                |
| Modalidad manual            | Los compresores o las bombas se han forzado manualmente                                                             |

#### ATTENTION

BRP 2-pipe system - Deactivated system /Off: the recovery side is excluded BRP 4-pipe system - Deactivated Cool Side /Off: the heating side is excluded

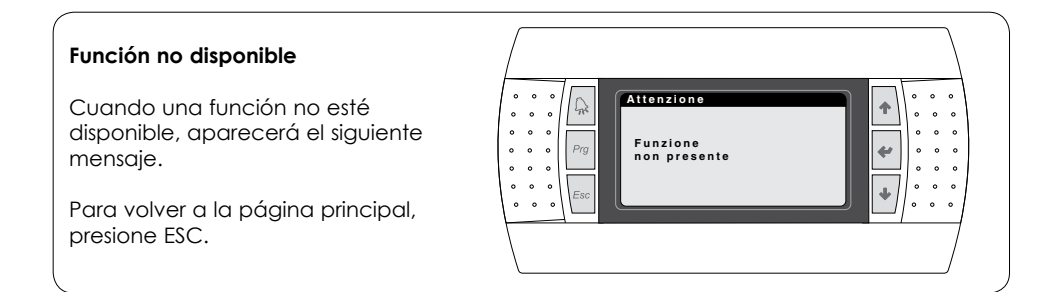

# **BRP 2 TUBOS**

Pulsando las teclas 🔹 🔹 se pueed acceder a las otras visualizaciones de la ventana principal

| Ventana principal - Información sobre el intercambiador lado instalación |                                                                                                    |                                                       |  |  |
|--------------------------------------------------------------------------|----------------------------------------------------------------------------------------------------|-------------------------------------------------------|--|--|
| Visualización en la pantalla de la unidad                                |                                                                                                    | Visualización/Parámetro                               |  |  |
| Plant side                                                               | Desde esta ventana se pueden ver las<br>informaciones relativas al intercambiador lado instalación |                                                       |  |  |
| A Set point                                                              | А                                                                                                  | Punto de consigna de trabajo actual                   |  |  |
| ®-¦₿≹7.0 ℃ 🔆 📈                                                           | В                                                                                                  | Temperatura entrada al evaporador                     |  |  |
| ©—iDiff. 5.0°C                                                           | С                                                                                                  | Indica el valor de salto térmico                      |  |  |
| Temp.Outlet: 8.5%                                                        | D                                                                                                  | Valor de la temperatura que regula la máquina         |  |  |
| (E) + (E) = 30% EI $9.0%$ (V)<br>Req. 39% Active 2.9%                    | Е                                                                                                  | Porcentaje de factor proporcional (PID si activada)   |  |  |
|                                                                          | F                                                                                                  | Porcentaje del factor integrante (si es PID activado) |  |  |
|                                                                          |                                                                                                    | El porcentaje solicitado por la instalación           |  |  |
|                                                                          |                                                                                                    | El porcentaje de potencia efectiva utilizada          |  |  |

| Ventana principal - Información sobre el intercambiador lado sanitario |                                                                                                  |  |  |  |  |
|------------------------------------------------------------------------|--------------------------------------------------------------------------------------------------|--|--|--|--|
| Visualización en la pantalla de la unidad                              | Índice Visualización/Parámetro                                                                   |  |  |  |  |
| Recovery side                                                          | Desde esta ventana se pueden ver las<br>informaciones relativas al intercambiador lado sanitario |  |  |  |  |
|                                                                        | A Punto de consigna de trabajo actual                                                            |  |  |  |  |
|                                                                        | B Temperatura salida del intercambiador                                                          |  |  |  |  |
| CDiff. 5.0°CDTemp.Outlet8.5%                                           | C Indica el valor de salto térmico                                                               |  |  |  |  |
| E—Req. 39% Active 2.9%                                                 | D Valor de la temperatura que regula la máquina                                                  |  |  |  |  |
|                                                                        | E El porcentaje solicitado por la instalación                                                    |  |  |  |  |
|                                                                        | F El porcentaje de potencia efectiva utilizada                                                   |  |  |  |  |

| Ventana principal - Información sobre el intercambiador lado sanitario                                  |        |                                                                                                    |  |  |
|----------------------------------------------------------------------------------------------------|--------|----------------------------------------------------------------------------------------------------|--|--|
| Visualización en la pantalla de la unidad                                                               | Índice | Visualización/Parámetro                                                                                                    |  |  |
|                                                                                                    | А      | Temperatura del aguasanitaria producida                                                                                                    |  |  |
| Recovery side                                                                                           | В      | Temperatura dentro del acumulador                                                                                                    |  |  |
| $ \begin{array}{c} (A) & - \operatorname{Temp.Prod} \\ 42.4^{\circ} C & 10.5^{\circ} C \\ \end{array} $ | С      | Indica la demanda de agua caliente sanitaria<br>(de 0 a 10 niveles)                                                                                                    |  |  |
| Set 45.0°C<br>Diff 5.0°C<br>Req. 64%<br>Active 58%                                                      | D      | Aparece cuando la bomba del recuperador<br>está en funcionamiento. El número de la parte<br>inferior indica qué bomba está encendida.<br>Cuando se activa la regulación de recupera-<br>ción con sanitario, la bomba sólo se activará si<br>se demanda agua del sanitario. |  |  |
| Ventana principal - Información sobre circuiti 1 - 2                                                    |        |                                                                                                    |  |  |
| Visualización en la pantalla de la unidad                                                               | Índice | Visualización/Parámetro                                                                                                    |  |  |
|                                                                                                    |        |                                                                                                    |  |  |

|     | Visualización en la pantalla de la unidad       |        |                                |                            |   | Visualización/Parámetro                          |
|-----|-------------------------------------------------|--------|--------------------------------|----------------------------|---|--------------------------------------------------|
|     | Circuits                                        |        |                                |                            | А | Indica la demanda de los circuitos               |
|     | Total require 60%                               |        |                                |                            | В | Indica el estado en que se encuentra el circuito |
| (A) | Cirucit 1:<br>Circuit 2:<br>Next ON<br>Next Off | 2<br>1 | 58%<br>58%<br>Circ.1<br>Circ.1 | CH + Rec ← B<br>Rec<br>83s | с | Indica qué compresor se encenderá o apa-<br>gará |

# **BRP 4 PIPES**

Pulsando las teclas 🔹 🔹 se pueed acceder a las otras visualizaciones de la ventana principal

| Ventana principal - Información sobre el intercambiador lado frío |                                                                                             |                                                       |  |  |
|-------------------------------------------------------------------|---------------------------------------------------------------------------------------------|-------------------------------------------------------|--|--|
| Visualización en la pantalla de la unidad                         | Índice                                                                                      | Visualización/Parámetro                               |  |  |
| Cold side                                                         | Desde esta ventana se pueden ver las<br>informaciones relativas al intercambiador lado frío |                                                       |  |  |
|                                                                   | А                                                                                           | Punto de consigna de trabajo actual                   |  |  |
|                                                                   | В                                                                                           | Temperatura entrada al evaporador                     |  |  |
| © → Diff. 5.0°C                                                   | С                                                                                           | Indica el valor de salto térmico                      |  |  |
| DTemp.Outlet: 8.5%                                                | D                                                                                           | Valor de la temperatura que regula la máquina         |  |  |
| Reg. 39% EI 9.0% F                                                | E                                                                                           | Porcentaje de factor proporcional (PID si activada)   |  |  |
|                                                                   | F                                                                                           | Porcentaje del factor integrante (si es PID activado) |  |  |
|                                                                   | G                                                                                           | El porcentaje solicitado por la instalación           |  |  |
|                                                                   | Н                                                                                           | El porcentaje de potencia efectiva utilizada          |  |  |

| Ventana principal - Información sobre el intercambiador lado caliente |                                                                                                    |                                               |  |  |  |
|-----------------------------------------------------------------------|----------------------------------------------------------------------------------------------------|-----------------------------------------------|--|--|--|
| Visualización en la pantalla de la unidad                             | Índice                                                                                             | Visualización/Parámetro                       |  |  |  |
| Heat side                                                             | Desde esta ventana se pueden ver las<br>informaciones relativas al intercambiador lado instalación |                                               |  |  |  |
|                                                                       | A                                                                                                  | Punto de consigna de trabajo actual           |  |  |  |
| <b>●</b> ↑ ○↑ <b>○</b> ∪ <sup>-</sup> <b>(*)</b>                      | В                                                                                                  | Temperatura salida del intercambiador         |  |  |  |
| C Diff. 5.0°C                                                         | С                                                                                                  | Indica el valor de salto térmico              |  |  |  |
| D Temp.Outlet: 8.5%<br>Ep 30% Ei 9.0%<br>E Req. 39% Active 2.9%       |                                                                                                    | Valor de la temperatura que regula la máquina |  |  |  |
|                                                                       |                                                                                                    | El porcentaje solicitado por la instalación   |  |  |  |
| (F)                                                                   | F                                                                                                  | El porcentaje de potencia efectiva utilizada  |  |  |  |

| Ventana principal - Información sobre el intercambiador lado sanitario |       |                                                                                                    |  |  |
|------------------------------------------------------------------------|-------|----------------------------------------------------------------------------------------------------|--|--|
| Unit display                                                           | Index | Display/Parameter                                                                                                    |  |  |
|                                                                        | А     | Temperatura del agua producida                                                                                                    |  |  |
| Heat side                                                              | В     | Temperatura dentro del acumulador                                                                                                    |  |  |
| A Temp.Prod<br>42.4°C I I I I I I I I I I I I I I I I I I I            | С     | Indica la demanda de agua caliente sanitaria<br>(de 0 a 10 niveles)                                                                                                    |  |  |
| Set 45.0°C<br>Diff 5.0°C<br>Req. 64%<br>Active 58%                     | D     | Aparece cuando la bomba del recuperador<br>está en funcionamiento. El número de la parte<br>inferior indica qué bomba está encendida. Si<br>se activa la regulación de recuperación con<br>sanitario, la bomba se activará si se demanda<br>agua del sanitario |  |  |

|              | Ventana principal - Información sobre circuiti 1 - 2 |        |                  |                    |   |                                                     |                                           |
|--------------|------------------------------------------------------|--------|------------------|--------------------|---|-----------------------------------------------------|-------------------------------------------|
| Unit display |                                                      |        |                  |                    |   | Index                                               | Display/Parameter                         |
|              | Circuits                                             | ;      |                  |                    |   | A                                                   | Indica la demanda de los circuitos        |
|              | Total require 60%                                    |        |                  |                    | В | Indica el estado en el que se encuentra el circuito |                                           |
| <b>A</b> -   | Cirucit 1:<br>Circuit 2:                             |        | 58%<br>58%       | CH + Rec ╺–<br>Rec | B | С                                                   | Indica qué compresor se encenderá/apagará |
| ©-           | Next ON<br>Next Off                                  | 2<br>1 | Circ.1<br>Circ.1 | 83s                |   | C                                                   |                                           |

# 7. IN/OUT MENU

Menú IN/OUT - Información sobre la temperatura exterior Visualización en la pantalla de la unidad Índice Visualización/Parámetro Temperatura exterior: En esta ventana se muestran  $(\mathbf{A})$ А los datos relativos a la temperatura exterior. Outdoor temp Hoy: Indica la temperatura MIN. y MÁX registrada В durante la jornada. °C D Ayer: Indica la temperatura MIN. y MÁX registrada С B 5.7°C 5.7°C durante la jornada anterior. Today 0.0°C 5.7°C Yester C Temperatura exterior: Indica la temperatura exterior Temp. Temp. D actualmente detectada por la sonda aire exterior. Min Max

| Menú IN/OUT – Información sobre e        | de los circuitos |                                                                                                    |                                                                                                    |  |
|------------------------------------------|------------------|----------------------------------------------------------------------------------------------------|----------------------------------------------------------------------------------------------------|--|
| Visualización en el display de la unidad | Indice           | dice Visualización/Parámetro                                                                                                    |                                                                                                    |  |
|                                          |                  | Muestra el                                                                                                    | estado del funcionamiento del circuito                                                                                                    |  |
|                                          | A                | <ul> <li>Off</li> <li>Sólo cl</li> <li>Chiller</li> <li>Bomba</li> <li>Sólo re</li> <li>Sólo re</li> <li>Esperc</li> <li>Modo</li> <li>Puesta</li> <li>desca</li> </ul> | <ul> <li>Espera invers. VIC</li> <li>Descarche</li> <li>Espera salida desc.</li> <li>Act. vent. exit desc.</li> <li>Salida descarche</li> <li>No descarche imp.</li> <li>No descarche rec.</li> </ul> |  |
| Circuit 1                                | В                | Indica cuántos segundos faltan para el siguiente<br>cambio de funcionamiento<br>Indica la potencia de demanda del circuito                                              |                                                                                                    |  |
| B Pros.change mode 163s                  | С                |                                                                                                    |                                                                                                    |  |
| C Req. 58% Active: 58%                   | D                | Muestra el estado de los compresores                                                                                                    |                                                                                                    |  |
| D-Compr.1: ►<br>Compr.2: >               |                  | $\bigotimes$                                                                                                    | Compresor apagado                                                                                                    |  |
| E                                        |                  |                                                                                                    | Compresor encendido                                                                                                    |  |
|                                          |                  | Min.On                                                                                                    | Compresor encendido y en sincronización<br>de mínimo encendido, a la derecha indica<br>cuándo finaliza                                                                                                |  |
|                                          |                  | Min.Off                                                                                                    | Compresor encendido y en sincronización<br>de mínimo apagado, a la derecha indica<br>cuándo finaliza                                                                                                  |  |
|                                          |                  | Off alarm                                                                                                    | Compresor off por motivo de una alarma,<br>vea la tecla Alarm                                                                                                    |  |
|                                          | E                | Indica la p                                                                                                    | ootencia activa en el circuito                                                                                                    |  |

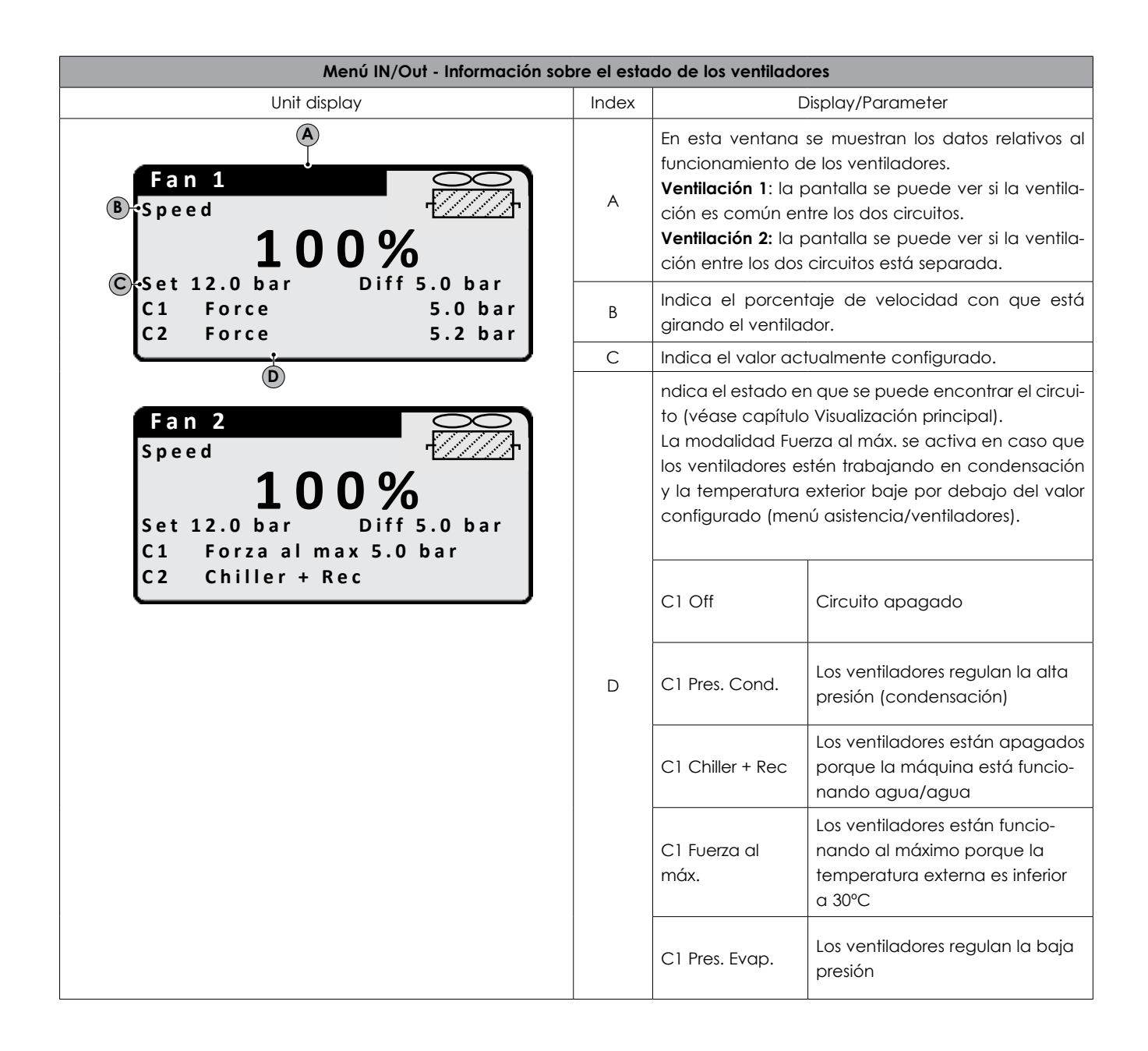

| Menú IN/OUT - Información sobre el estado de desescarche                       |        |                                                                                                    |  |  |  |
|--------------------------------------------------------------------------------|--------|----------------------------------------------------------------------------------------------------|--|--|--|
| Visualizzazione sul display dell'unità                                         | Indice | Visualizzazione/Parametro                                                                                                    |  |  |  |
|                                                                                | А      | Indica el estado de los descarches de los circuitos 1 y 2.<br>Véase <sup>(1)</sup> Descripción de los estados del descarche                                                                                             |  |  |  |
| A                                                                              |        | Indica si está activo o no la modalidad de descarche<br>(Defrost)                                                                                                    |  |  |  |
| B-Circuit 1 Alarms                                                             | С      | Indica el estado del circuito                                                                                                    |  |  |  |
| C Off<br>LP 5.4bar Delta 0.0<br>Circuit 2 Alarms<br>Off<br>LP 5.4bar Delta 0.0 |        | <ul> <li>Off</li> <li>Sólo chiller</li> <li>Chiler + Rec</li> <li>Bomba de calor</li> <li>Sólo recuperador</li> <li>Espera parcialización</li> <li>Modo seleccionado</li> <li>Puesta en marcha del descarche</li> </ul> |  |  |  |
|                                                                                |        | Indica el valor de set point actual<br>El valor de Delta indica el descenso de la presión en el<br>tiempo. Una vez alcanzado este umbral, entra en función<br>el ciclo de descarche (Defrost)                           |  |  |  |

#### Descripción de los estados del desescarche

| Stato       | Descrizione                                                                                      |
|-------------|--------------------------------------------------------------------------------------------------|
| No SBR      | No hay descarche                                                                                 |
| Off         | Circuito apagado por el display, por franja horaria o por entrada digital                        |
| Sbr.Attivo  | Descarche activo (la máquina condensa en la batería de la ventilación)                           |
| On Smart    | Descarche iniciado por descenso                                                                  |
| On Min LP   | Descarche iniciado por baja presión alcanzada                                                    |
| On Reboot   | Descarche iniciado después de black out de la alimentación                                       |
| On Force    | Descarche iniciado por forzado desde el display o forzado por el inicio de otro ciclo de defrost |
| On TGP      | Descarche iniciado por temperatura del gas impelente elevada                                     |
| End Liq.T   | Fin descarche por temperatura elevada del líquido                                                |
| End Tempo   | Fin descarche por tiempo máximo superado                                                         |
| End Force   | Fin descarche por forzado desde display                                                          |
| Startup Cmp | Descarche inhibido por tiempo después de activarse los compresores                               |
| Alta P.Evap | Descarche inhibido por alta presión de evaporación                                               |
| Alta T.Ext  | Descarche inhibido por alta temperatura externa                                                  |
| T.Bw Sbr    | Descarche inhibido por tiempo de espera entre dos descarches                                     |
| Allarmi     | Circuito en alarma                                                                               |
| On da Alarm | Descarche iniciado por alarma retirada                                                           |

| Menú IN/OUT - Indica el estado de las válvulas del circuito 1 y circuito 2                                                                            |        |                                                                                                    |  |  |  |
|----------------------------------------------------------------------------------------------------|--------|----------------------------------------------------------------------------------------------------|--|--|--|
| Visualización en la pantalla de la unidad                                                                                                    | Índice | Visualización/Parámetro                                                                                                    |  |  |  |
| A EG                                                                                                    | A      | En esta ventana se muestran los datos relativos a<br>la presiones del circuito y el estado de las válvulas.                                                                                                    |  |  |  |
|                                                                                                    | В      | Visualiza el estado de los compresores (deshabilita-<br>do - encendido - apagado - alarma).                                                                                                    |  |  |  |
| HP 26.7bar Fan 88%                                                                                                    | С      | Indica los valores de alta y baja presión del circuito.                                                                                                    |  |  |  |
| LP         2.4bar         □         □           ●LiqT         40.7°C         vic         vir           ▶■         ▷■         ▷■         ▶■         ▷■ | D      | Indica la temperatura del líquido refrigerante (Liq T)<br>y del gas impelente (Tgp).                                                                                                    |  |  |  |
| F                                                                                                    | E      | Indica el estado de las válvulas:<br>VIC - Válvula inversión ciclo.<br>VIR - Válvula inversión recuperación.                                                                                                    |  |  |  |
| Circuit 2<br>CH<br>HP 26.7bar Fan 88%<br>LP 2.4bar<br>LiqT 40.7°C vic vir<br>M M M M M                                                                | F      | vs1: electroválvula intercet. líquido.<br>v1a: electroválvula intercet. líquido.<br>vsB: electroválvula batería.<br>vsR: electroválvula recuperación.<br>vsE: electroválvula evaporador.<br>By: válvula rebose desescarche. |  |  |  |
| vs1 v1a vsB vsR vsE By                                                                                                    | G      | Indica la velocidad en porcentaje con la que tra-<br>baja el ventilador.                                                                                                    |  |  |  |

# 8. MENÚ ON/OFF: ()

# **BRP 2 TUBOS**

| Menú ON/OFF - Encendido o apagado de la unidad y ajustes sobre el modo de funcionamiento |        |                                                                                                    |  |  |
|------------------------------------------------------------------------------------------|--------|----------------------------------------------------------------------------------------------------|--|--|
| Visualización en la pantalla de la unidad                                                | Índice | Visualización/Parámetro                                                                                                    |  |  |
| A<br>On/Off Unit                                                                         | A      | <b>On/Off Unidad</b> : en esta ventana se configuran los datos relativos al estado de la unidad y al modo de funcionamiento.                                    |  |  |
| Plant side<br>Off to clock •<br>Recovery side<br>Off to clock                            | В      | Para la descripción del estado de la unidad<br>véase CAPÍTULO 6 - Visualización principal - Des-<br>cripción del estado en que se puede encontrar<br>la unidad. |  |  |
| ©rGeneral eable: SI                                                                      | С      | Estado <b>ON/Off general</b> , que puede habilitar el<br>usuario.                                                                                               |  |  |

# **BRP 4 TUBOS**

| Menú ON/OFF - Encendido o apagado de la unidad y ajustes sobre el modo de funcionamiento |        |                                                                                                    |  |  |
|------------------------------------------------------------------------------------------|--------|----------------------------------------------------------------------------------------------------|--|--|
| Visualización en la pantalla de la unidad                                                | Índice | Visualización/Parámetro                                                                                                    |  |  |
| A<br>On/Off Unit<br>Cold side                                                            | A      | <b>On/Off Unidad</b> : en esta ventana se configuran los datos relativos al estado de la unidad y al modo de funcionamiento.                                    |  |  |
| Off for Alarm • B<br>Heat side<br>Off for Alarm                                          | В      | Para la descripción del estado de la unidad<br>véase CAPÍTULO 6 - Visualización principal - Des-<br>cripción del estado en que se puede encontrar<br>la unidad. |  |  |
| ©-General enable: YES                                                                    | С      | Estado <b>ON/Off general</b> , que puede habilitar el usuario.                                                                                                  |  |  |

ATTENTION BRP 2-pipe system - Deactivated system /Off: the recovery side is excluded BRP 4-pipe system - Deactivated Cool Side /Off: the heating side is excluded

#### 9. MENÚ INSTALACIÓN (2 TUBOS) 💥 Menú INSTALACIÓN - Visualización punto de consigna instalación Índice Visualización en la pantalla de la unidad Visualización/Parámetro А Visualiza los ajustes actuales del chiller. NO: la instalación no produce agua fría/caliente, la recuperación se gestiona a parte. Sì (Sí): la unidad está en funcionamiento y la regulación de la instalación se efectúa sobre el punto de consigna predeterminado. В Sì con set2 (Sí con set2): la unidad está en funcionamiento y la regulación de la instalación se efectúa sobre el segundo punto de consigna configurado. Impianto DA OROLOGIO (DESDE RELOJ): la regulación de la ins-OFF to clock talación se efectúa sobre las franjas horarias configuradas, cuando están activas. Switch ON: B Selección de modo: BY CLOCK DA SUPERV (DESDE SUPERV): la unidad es gestionada MODE SELECTION desde mando remoto, con sistema BMS. **BY CALENDAR** DA INGR.DIG (DESDE ENTR.DIG): si el contacto digital (dispositivo auxiliar) se cierra, se activa el funcionamiento de calentamiento. DA TEMP.EXT (DESDE TEMP. EXT): en base a la temperatura exterior se selecciona el funcionamiento enfria-С miento o calentamiento. DA CALENDARIO (DESDE CALENDARIO): la unidad produce agua caliente según el periodo configurado. RISCALDAMENTO (CALENTAMIENTO): la unidad produce agua caliente. RAFFREDDAMENTO (ENFRIAMIENTO): la unidad produce agua fría.

| Menú INSTALACIÓN - Visualización punto de consigna instalación |        |                                                                             |  |  |  |
|----------------------------------------------------------------|--------|-----------------------------------------------------------------------------|--|--|--|
| Visualización en la pantalla de la unidad                      | Índice | Visualización/Parámetro                                                     |  |  |  |
| A<br>Plant side                                                | A      | Visualiza los ajustes actuales del chiller.                                 |  |  |  |
| $\mathbb{B} \xrightarrow{V} \mathbf{7.0^{\circ}C}$             | В      | Indica el punto de consigna de producción agua<br>fría.                     |  |  |  |
| © — — — — 45.0°C                                               |        | Indica el punto de consigna de producción agua<br>caliente.                 |  |  |  |
| Menú INSTALACIÓN - Visualización punto de consigna instalación |        |                                                                             |  |  |  |
| Visualización en la pantalla de la unidad                      |        | Visualización/Parámetro                                                     |  |  |  |
| A<br>Plant side                                                | A      | Visualiza los ajustes del punto de consigna 2 (solo<br>si está habilitado). |  |  |  |

В

С

Setpoint 2

12.0°C

40.0°C

# para la producción del agua caliente.

Indica las configuraciones de punto de consigna

Indica las configuraciones de punto de consigna

para la producción del agua fría.

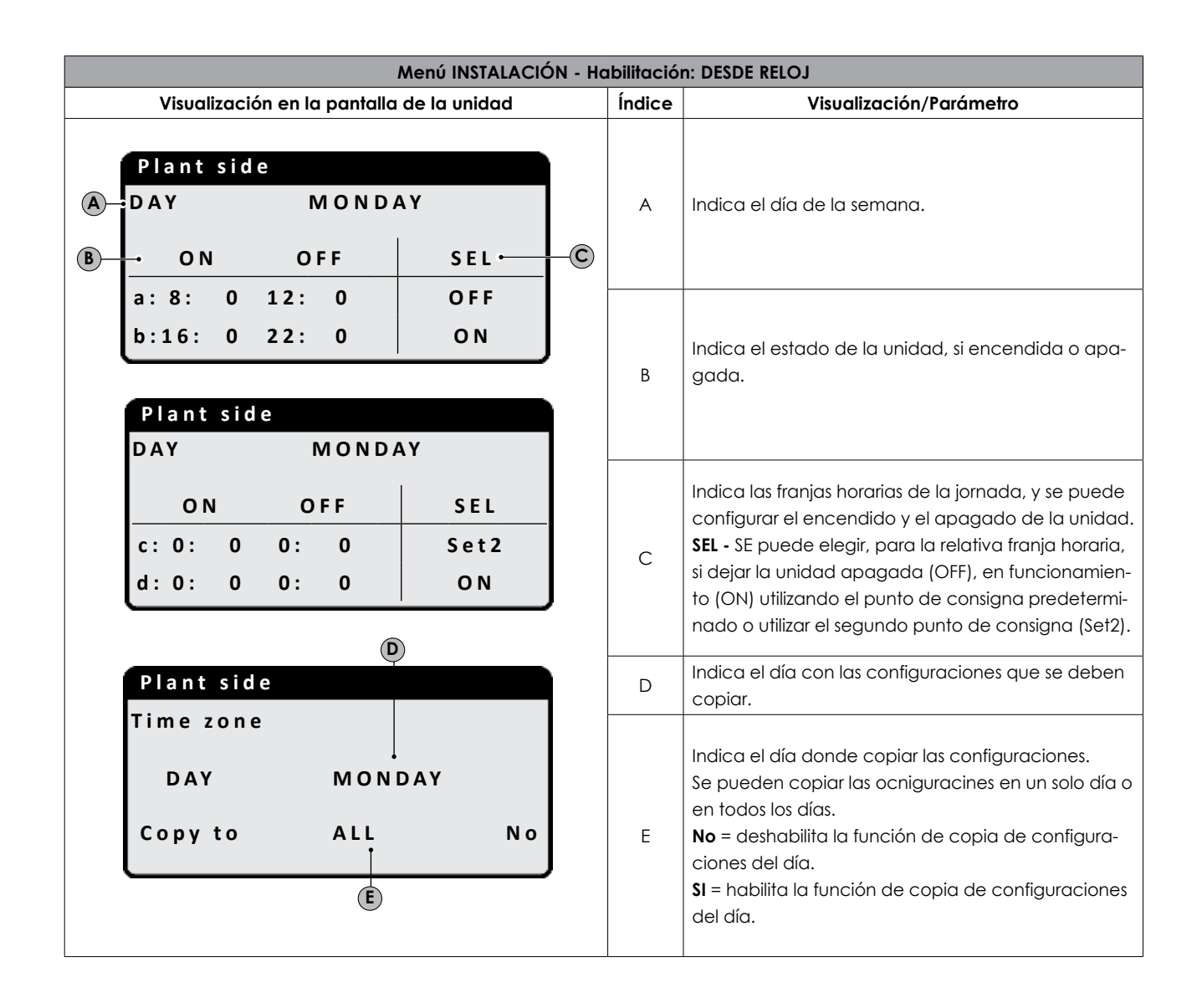

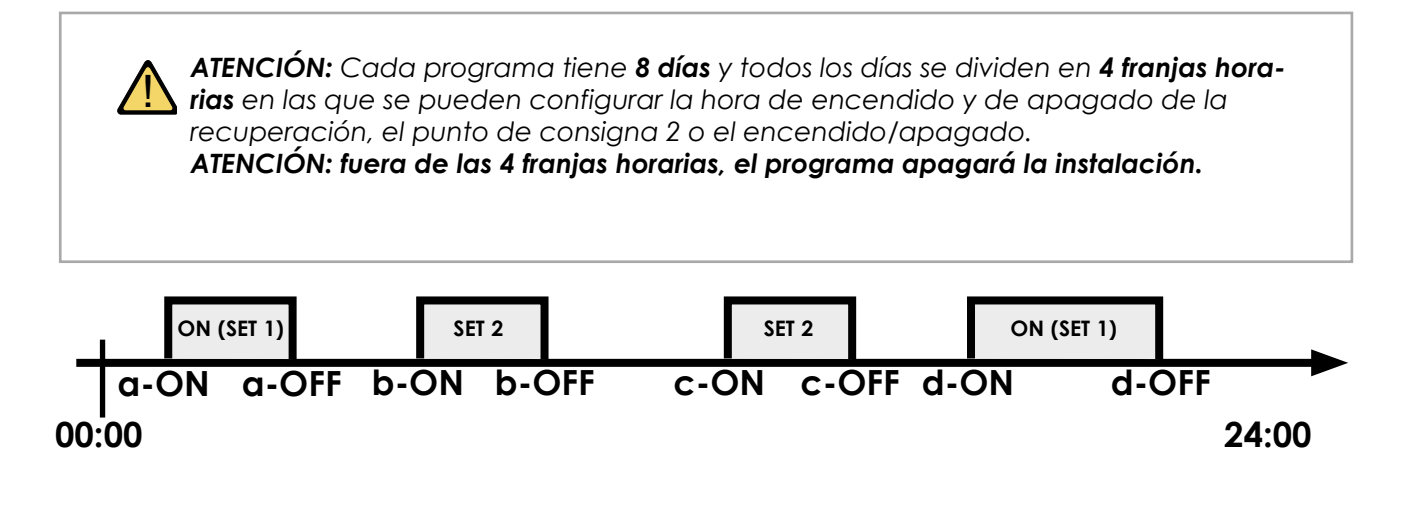

| Menú INSTALACIÓN - Selección modo: DESDE CALENDARIO  |        |                                                                                          |  |
|------------------------------------------------------|--------|------------------------------------------------------------------------------------------|--|
| Visualización en la pantalla de la unidad            | Índice | Visualización/Parámetro                                                                  |  |
| Cooling/Heating<br>Select Cool/Heat with<br>Calendar | A      | Configura la fecha de inicio del periodo con que<br>activar la unidad en calentamiento.  |  |
| A Start Heating 0/<br>B Finish Heating 0/            | В      | Configura la fecha final del periodo con que desac-<br>tivar la unidad en calentamiento. |  |

| Menú INSTALACIÓN - Selección modo: TEMPERATURA EXTERIOR          |        |                                                                                                |
|------------------------------------------------------------------|--------|------------------------------------------------------------------------------------------------|
| Visualización en la pantalla de la unidad                        | Índice | Visualización/Parámetro                                                                        |
| Cooling/Heating<br>Select Cool/Heat with<br>External Temperature | A      | Configura la temperatura exterior con que activar la<br>unidad en funcionamiento enfriamiento. |
| A→Set ON Heating 26°C<br>B→Set ON Cooling 07.0°C                 | В      | Configura la temperatura exterior con que activar la<br>unidad en funcionamiento calefacción.  |

# 10. MENÚ RECUPERACIÓN (2 TUBOS)

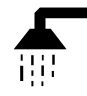

## ATENCIÓN

Ŷ

- La unidad BRP 2 tubos está preparada para la producción de Agua caliente Sanitaria (A.C.S.).
- No prevé el ciclo Antilegionela

| Menú RECUPERACIÓN - Visualización del punto de consigna recuperación     |        |                                                                                                    |
|--------------------------------------------------------------------------|--------|----------------------------------------------------------------------------------------------------|
| Visualización en la pantalla de la unidad                                | Índice | Visualización/Parámetro                                                                                                    |
|                                                                          | A      | Visualiza los ajustes actuales del intercambiador .                                                                                                    |
| Recovery side<br>Off to clock<br>External temperature<br>B-Enable:<br>SI | В      | <ul> <li>SI (SÍ):la unidad no produce agua caliente para uso sanitario.</li> <li>NO: la unidad está en funcionamiento y la regulación de la instalación se efectúa sobre el punto de consigna predeterminado.</li> <li>DA OROLOGIOA (DESDE RELOJ): la regulación de la instalación se efectúa sobre las franjas horarias configuradas, cuando están activas.</li> <li>SI con set2 (SÍ con set2): la unidad está en funcionamiento y la regulación de la instalación se efectúa sobre el segundo punto de consigna configurado.</li> </ul> |

| Menú RECUPERACIÓN - Visualización del punto de consigna recuperación |        |                                                                                                    |
|----------------------------------------------------------------------|--------|----------------------------------------------------------------------------------------------------|
| Visualización en la pantalla de la unidad                            | Índice | Visualización/Parámetro                                                                                                    |
| A<br>Recovery side                                                   | A      | Visualiza los ajustes actuales del chiller                                                                                 |
| B-setpoint 1: 45.0°C                                                 | В      | Visualiza la temperatura del agua en salida del inter-<br>cambiador, configurada en el punto de consigna<br>predeterminado |
| 45.0°C                                                               | С      | Visualiza la temperatura del agua en salida del inter-<br>cambiador, configurada en el segundo punto de<br>consigna        |

# 11. MENÚ FRÍO (4 TUBOS)

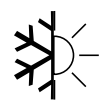

| Menú FRÍO - Visualización punto                      | de consigr | na intercambiador lado frío                                                                                                    |
|------------------------------------------------------|------------|----------------------------------------------------------------------------------------------------|
| Visualización en la pantalla de la unidad            | Índice     | Visualización/Parámetro                                                                                                    |
| A                                                    | A          | Visualiza los ajustes actuales del chiller                                                                                                    |
| Colâside<br>B-OFF for Alarm<br>C-Enable:<br>BY CLOCK | В          | NO: la instalación no produce agua caliente/fría<br>Sì (Sí): la unidad está en funcionamiento y la regu-<br>lación de la instalación se efectúa sobre el punto<br>de consigna predeterminado.<br>Sì con set2 (Sí con set2): la unidad está en fun-<br>cionamiento y la regulación de la instalación se<br>efectúa sobre el segundo punto de consigna con-<br>figurado.<br>DA OROLOGIOA (DESDE RELOJ): la regulación de<br>la instalación se efectúa sobre las franjas horarias<br>configuradas, cuando están activas. |

| Menú FRÍO - Visualización punto de consigna intercambiador lado frío |        |                                                                                    |
|----------------------------------------------------------------------|--------|------------------------------------------------------------------------------------|
| Visualización en la pantalla de la unidad                            | Índice | Visualización/Parámetro                                                            |
| A                                                                    | A      | Visualiza los ajustes actuales del chiller.                                        |
| Col <sup>°</sup> d side                                              | В      | Indica que está activo el punto de consigna prede-<br>terminado de la instalación. |
| <sup>®</sup> -Setpoint 1<br>©                                        | с      | Indica la temperatura de punto de consigna en<br>frío.                             |

| Menú FRÍO - Visualización punto de consigna intercambiador lado frío |        |                                                                                                    |
|----------------------------------------------------------------------|--------|----------------------------------------------------------------------------------------------------|
| Visualización en la pantalla de la unidad                            | Índice | Visualización/Parámetro                                                                               |
| A<br>Cold side                                                       | А      | Displays the current settings of the chiller.                                                         |
| © + + + + + + + + + + + + + + + + + + +                              | В      | Visualiza los ajustes del punto de consigna 1 y del<br>punto de consigna 2 (solo si está habilitado). |
|                                                                      | С      | Indica las configuraciones de punto de consigna<br>para la producción del agua fría.                  |

### ATENCIÓN

Para configurar las franjas horarias, véase capítulo relativo al **menú de instalación (2** tubos) habilitación: desde reloj

# 12. MENÚ CALIENTE (4 TUBOS)

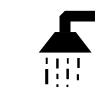

ATENCIÓN - La unidad BRP - 4 tubos no está preparada para la producción de Agua caliente sanitaria (A.C.S.)

| Visualización en la pantalla de la unidad       Índice       Visualización/Parámetro         Image: A product of the transmission of the transmission of the transmission of the transmission of the transmission of the transmission of transmission of transmissi | Menú CALOR - Visualización punto de consigna lado caliente                  |        |                                                                                                    |
|----------------------------------------------------------------------------------------------------|-----------------------------------------------------------------------------|--------|----------------------------------------------------------------------------------------------------|
| A       Visualiza los ajustes actuales del intercambiador         Heat side       Off to Clock         External Temperature       Image: Switch On:         YES       B    B Witch On:          YES    A Visualiza los ajustes actuales del intercambiador          NO: la unidad no produce agua caliente lada instalación. SI (Sí): la unidad está en funcionamiento y la regulación de la instalación se efectúa sobre de punto de consigna predeterminado. DA OROLOGIOA (DESDE RELOJ): la regulación de la instalación se efectúa sobre las franjas hora rias configuradas, cuando están activas. SI con set2 (Sí con set2): la unidad está en funcionamiento y la regulación de la instalación se efectúa sobre las franjas hora rias configuradas, cuando están activas. SI con set2 (Sí con set2): la unidad está en funcionamiento y la regulación de la instalación se efectúa sobre las franjas hora rias configuradas, cuando están activas. SI con set2 (Sí con set2): la unidad está en funcionamiento y la regulación de la instalación se efectúa sobre las franjas hora rias configuradas, cuando están activas. SI con set2 (Sí con set2): la unidad está en funcionamiento y la regulación de la instalación se efectúa sobre las franjas hora rias configuradas, cuando están activas. SI con set2 (Sí con set2): la unidad está en funcionamiento y la regulación de la instalación se efectúa sobre las franjas hora rias configuradas, cuando está en funcionamiento y la regulación de la instalación se efectúa sobre las franjas hora rias configuradas, cuando están activas.                                                                                                    | Visualización en la pantalla de la unidad                                   | Índice | Visualización/Parámetro                                                                                                    |
| Heat side         Off to Clock         External Temperature         Switch On:         YES    B B B Conservation of the second second                                                                                                | A                                                                           | A      | Visualiza los ajustes actuales del intercambiador.                                                                                                    |
| efectúa sobre el segundo punto de consigna                                                                                                    | Heat side<br>Off to Clock<br>External Temperature<br>B<br>Switch On:<br>YES | В      | <ul> <li>NO: la unidad no produce agua caliente lado instalación.</li> <li>SI (SÍ): la unidad está en funcionamiento y la regulación de la instalación se efectúa sobre el punto de consigna predeterminado.</li> <li>DA OROLOGIOA (DESDE RELOJ): la regulación de la instalación se efectúa sobre las franjas horarias configuradas, cuando están activas.</li> <li>SI con set2 (Sí con set2): la unidad está en funcionamiento y la regulación de la instalación se efectúa sobre el segundo punto de consigna</li> </ul> |

| Menú RECUPERACIÓN - Visualización del punto de consigna lado caliente |        |                                                                                                    |
|-----------------------------------------------------------------------|--------|----------------------------------------------------------------------------------------------------|
| Visualización en la pantalla de la unidad                             | Índice | Visualización/Parámetro                                                                                                   |
| A<br>Heat side                                                        | A      | Visualiza los ajustes actuales del chiller.                                                                               |
|                                                                       | В      | Visualiza la temperatura del agua en salida del<br>intercambiador, configurada en el punto de<br>consigna predeterminado. |
| <b>45.0°C</b>                                                         | С      | Visualiza la temperatura del agua en salida del<br>intercambiador, configurada en el segundo<br>punto de consigna.        |

# 13. MENÚ RELOJ 📀

| Menú Reloj - Configuración de las fecha y hora del sistema |        |                                                                           |
|------------------------------------------------------------|--------|---------------------------------------------------------------------------|
| Visualización en la pantalla de la unidad                  | Índice | Visualización/Parámetro                                                   |
| Clock<br>A Day: Tuesday                                    | А      | Visualiza el día de la semana (no se puede cam-<br>biar en esta ventana). |
| B                                                          | В      | SE puede modificar la fecha del sistema.                                  |
| © Hour: 14:04                                              | С      | SE puede modificar la hora del sistema.                                   |

| Menú Reoj - Configuraciones de la hora legal                                                                                                    |        |                                                                                                    |  |
|----------------------------------------------------------------------------------------------------|--------|----------------------------------------------------------------------------------------------------|--|
| Visualización en la pantalla de la unidad                                                                                                    | Índice | Visualización/Parámetro                                                                                                    |  |
| Clock<br>B Automatic change<br>Hour solar/legal YES<br>Transition Time: 1h<br>Start: LAST SUNDAY<br>in MARCH at 02.00<br>End: LAST SUNDAY<br>in OCTOBER at 03.00 | A      | <b>Reloj:</b> en esta ventana se muestran los ajustes para<br>la hora legal.                                                                                                    |  |
|                                                                                                    | В      | Hora Legal: este parámetro indica si habilitar el<br>ajuste del horario de sistema en base a la fecha,<br>según los ajustes siguientes.                                                                                                    |  |
|                                                                                                    | С      | Tiempo de transición: este parámetro indica cuán-<br>to aumenta o disminuir (según si se trata del inicio<br>o del final del periodo de hora legal) el horario de<br>sistema según el cambio de horario.                                                                                                 |  |
|                                                                                                    | D      | Inicio uso hora legal: este parámetro indica en<br>qué día del mes comenzar a utilizar el horario<br>legal; para especificarlo es necesario configurar<br>dos partes del mismo parámetro, el primero indica<br>la semana (primera, segunda, tercera o última), el<br>segundo indica el día de la semana. |  |
|                                                                                                    | E      | Mes de inicio: este parámetro indica el mes en el<br>que comenzar a utilizar los ajustes de la hora legal.                                                                                                    |  |
|                                                                                                    | F      | Hora de inicio: este parámetro indica la hora en el<br>que comenzar a utilizar los ajustes de la hora legal.                                                                                                    |  |
|                                                                                                    | G      | Final uso hora legal: este parámetro indica en qué<br>día del mes dejar de utilizar el horario legal; para<br>especificarlo es necesario configurar dos partes<br>del mismo parámetro, el primero indica la semana<br>(primera, segunda, tercera o última), el segundo<br>indica el día de la semana.    |  |
|                                                                                                    | Н      | Mes de final: este parámetro indica el mes en el<br>que dejar de utilizar los ajustes de la hora legal.                                                                                                    |  |
|                                                                                                    | I      | Hora de final: este parámetro indica la hora en el<br>que dejar de utilizar los ajustes de la hora legal.                                                                                                    |  |

| Menú RELOJ - Configu                                      | e la función Calendario |                                                                                                    |
|-----------------------------------------------------------|-------------------------|----------------------------------------------------------------------------------------------------|
| Visualización en la pantalla de la unidad                 | Índice                  | Visualización/Parámetro                                                                                                    |
|                                                           | A                       | <b>Calendario:</b> en esta ventana se configuran las acciones<br>que se deben efectuar en la función calendario; esta<br>función permite configurar 5 periodos, especificando<br>la duración en días, y conectar cada uno de estos con<br>una acción específica que se debe efectuar.                                                                                                    |
|                                                           | В                       | Inicio: Indica la fecha de inicio para los 5 periodos que se pueden configurar.                                                                                                    |
|                                                           | С                       | Fin: Indica la fecha de final para los 5 periodos que se pueden configurar.                                                                                                    |
| Calendar<br>B-Start Finish Action<br>01/JAN. →06/FEB →0FF | D                       | Acción: indica qué acción efectuar para cada uno de<br>los 5 periodos que se pueden configurar en el calen-<br>dario.                                                                                                    |
| E 05/JAN.<br>0/<br>0/<br>0/<br>0/<br>0/<br>F €            | E                       | <b>Fechas de inicio de periodos:</b> estos parámetros especi-<br>fican la fecha (día/mes) de inicio para cada periodo;<br>si se configura 00/00 como valor de inicio y final, este<br>periodo estará deshabilitado.                                                                                                    |
|                                                           | F                       | Fechas de final de periodos: estos parámetros especi-<br>fican la fecha (día/mes) de final para cada periodo;<br>si se configura 00/00 como valor de inicio y final, este<br>periodo estará deshabilitado.                                                                                                    |
|                                                           | G                       | <ul> <li>Acciones configuradas para los periodos: estos parámetros especifican la acción que se debe efectuar en correspondencia de los periodos configurados; las acciones pueden ser:</li> <li>Off (apaga la unidad durante el periodo seleccionado);</li> <li>Fest (para todos los días del periodo seleccionado, se efectuarán los ajustes relativos a las franjas horarias especificadas para el día "FESTIVO");</li> <li> (ninguna acción).</li> </ul> |

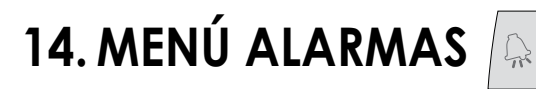

Cada vez que se genera un alarmaa, ésta se guarda en un área de memoria denominada "Historial de alarmas", que contiene las últimas 100 alarmas registradas en la unidad; para cada alarma guardada, se registran diferentes informaciones sobre la situación de la unidad en aquel momento (temperaturas y presiones de trabajo), de manera que el personal de la asistencia técnica pueda tener una clara visión de la unidad en el momento que se ha producido una determinada alarma.

Para acceder al historial de alarmas es necesario:

(a) pulsar la tecla (🔊) y entrar en la visualización de las alarmas;

(b) en caso que estén presentes, des-

plazar todas las alarmas activas con la tecla (•) y llegar al icono que indica la activación del historial de alarmas; (3) pulsar la tecla (•) para entrar en el historial de alarmas;

(4) para salir del historial de alarmas pulsar la tecla  $\binom{p_0}{p_0}$  o la tecla  $\binom{p_0}{p_0}$ .

| Menú ALARMAS                              |   |                                                                                                    |  |
|-------------------------------------------|---|----------------------------------------------------------------------------------------------------|--|
| Visualización en la pantalla de la unidad |   | Visualización                                                                                                    |  |
|                                           |   | <b>Código de alarma:</b> este parámetro indica el código de<br>la alarma, este código puede localizarse en las páginas<br>anteriores (tabla de resumen de alarmas).    |  |
| B High pressure sensor                    | В | Descripción de alarma: este parámetro indica la des-<br>cripción de la alarma guardada.                                                                                |  |
| broken or not connect                     | С | Número de alarma: este valor indica el número progre-<br>sivo asignado a la alarma; este valor va de 0 (primera<br>alarma registrada) a 99 (última alarma registrada). |  |
| Active alarms: 15                         |   | Indica la posibilidad de desplazar las visualizaciones<br>de las varias alarmas activas señaladas pulsando las<br>teclas .                                             |  |

# 15. MENÚ HISTORIAL DE ALARMAS

| Menú ALARMAS - Historial de alarmas                                                                                                    |        |                                                                                                    |  |
|----------------------------------------------------------------------------------------------------|--------|----------------------------------------------------------------------------------------------------|--|
| Visualización en la pantalla de la unidad                                                                                                    | Índice | Visualización/Parámetro                                                                                                    |  |
| Visualización en la pantalla de la unidad          Alarm         Image: Push key ENTER to go HISTORY alarm         8:22 29/3/11         N°003         AL 33 Recovery anti-freeze                                                                                                    |        | Desplazándose con las teclas 📲, en el interior del menú<br>de alarmas, se accede a la pantalla indicada, desde la<br>que se puede entrar en el <b>MENÚ DE HISTORIAL DE ALAR-</b><br>MAS                                                                                                    |  |
| Temp Outlet       In       Out         Plant       15.7°C       24.5°C         Recov.       0.0°C       0.0°C         C1:       >       >         OFF       >       >         B       8:22 29/3/11       N°003         AL 76 High temp.TGP       circuit 2       LP bar         Circ 1       8.3       12.5         Circ 2       4.0       14.7         Plant       100%       >         Recov.       70%       > | В      | Para cada alarma se pueden obtener las siguientes des-<br>cripciones:<br>-Fecha y hora de intervención<br>-Naturaleza de la alarma<br>-Temperatura entrada/salida lado instalación<br>-Temperatura entrada/salida recuperación<br>-Estado de los compresores<br>-Baja presión<br>-Estado de la unidad<br>-Estado de los compresores<br>-Estado de las bombas<br>-Alta presión |  |

#### TIPOS DE REARME

**AUTO=** automático, la alarma se rearma automáticamente cuando finalizada el evento que la ha generado.

**SEMI =** semiautomatico, la alarma se rearma automáticamente, pero si el evento que la ha generado se repite más de 3 veces en una hora, debe rearmarse manualmente.

MAN = manual, la alarma se rearma solo a través de mando manual.

ATENCIÓN: mantener apretado el pulsador

para rearmar manualmente la alarma.

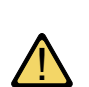

**ATENCIÓN:** la visualización en el historial de alarmas, comienza siempre de la última alarma generada. Para navegar entre las alarmas guardadas, utilizar las teclas de flecha () y ().

**EL HISTORIAL DE ALARMAS NO PUEDE PONERSE A CERO** y dado que la memoria disponible puede contener hasta 100 alarmas, una vez que el índice ha alcanzado el valor 99, el aumento reinciará de 00 (sobrescribiendo la alarma más antigua).

# 16. ALARMS LIST

| Alarm Code | Texto historial                            | Variable         | Notas           | Reset manuale  |
|------------|--------------------------------------------|------------------|-----------------|----------------|
| AL01       | Error reloj batería descargada             |                  |                 | Yes            |
| AL02       | Error memoria Flash                        |                  |                 | Yes            |
| AL03       | ID8 Monitor de fase                        |                  |                 |                |
| AL04       | Reinicio de la placa tras caida de tensión | no es una alarma |                 |                |
| AL05       | Alta Pres.Circ1 rota o desconectada        | B1               | 30s             |                |
| AL06       | Alta Pres.Circ2 rota o desconectada        | B6               | 30s             |                |
| AL07       | Baja Pres.Circ1 rota o desconectada        | B2               | 30s             |                |
| AL08       | Baja Pres.Circ2 rota o desconectada        | B7               | 30s             |                |
| AL09       | Temp.Entr.Evap rota o desconectada         | B4               | 30s             |                |
| AL10       | Temp.sal.evap. rota o desconectada         | B3               | 30s             |                |
| AL11       | Temp.sal.evap. rota o desconectada         | B3 uPC           | 30s             |                |
| AL12       | Temp.Rec.Entr. rota o desconectada         | B1 uPC           | 30s             |                |
| AL13       | Temp.Rec.Sal.1 rota o desconectada         | B2 uPC           | 30s             |                |
| AL14       | Temp.Rec.Sal.2 rota o desconectada         | B6 uPC           | 30s             |                |
| AL15       | Temp.Rec.Sal.Com. rota o desconectada      | B4 uPC           | 30s             |                |
| AL16       | Temp.aire exterior rota o desconectada     | B9               | 30s             |                |
| AL17       | Temp.líquido Circ1 rota o desconectada     |                  | 30s             |                |
| AL18       | Temp.líquido Circ2 rota o desconectada     |                  | 30s             |                |
| AL19       | Mantenimiento.Comp.1 circuito 1            |                  |                 | Yes            |
| AL21       | Mantenimiento.Rec.Bomba1 circuito 1        |                  |                 | Yes            |
| AL22       | Mantenimiento.Inst.Bomba1 circuito 1       |                  |                 | Yes            |
| AL23       | Térmico compres.1 circuito 1               |                  |                 | Yes            |
| AL24       | ID13 Térmico Inst.bomba1                   | ID 6             |                 | Yes            |
| AL25       | ID14 Térmico Inst.bomba2                   |                  |                 | Yes            |
| AL26       | Térmico rec.bomba1                         |                  |                 | Yes            |
| AL27       | Térmico rec.bomba2                         |                  |                 | Yes            |
| AL28       | ID15 Térmico ventilac.1                    |                  |                 | Yes            |
| AL29       | ID16 Térmico ventilac.2                    |                  |                 | Yes            |
| AL30       | Presostato BP 1 circuito 1                 |                  | 180s + 3s "M48" | Semi automatic |
| AL31       | Sonda Baja pres. desde sonda               |                  |                 | Semi automatic |
| AL32       | resostato AP 1 de entr.digital             |                  |                 | Yes            |
| AL33       | Alta presión 1 de sonda                    |                  |                 | Yes            |
| AL34       | Baja presión 1 desde sonda (grave)         |                  |                 | Yes            |
| AL35       | Baja presión 2 desde sonda (grave)         |                  |                 | Yes            |
| AL36       | Prevención circ1 de sonda                  |                  |                 |                |
| AL37       | Prevención circ2 de sonda                  |                  |                 |                |
| AL38       | Flujóstato Inst.                           |                  |                 | Semi automatic |
| AL39       | Flujóstato rec.                            |                  |                 | Semi automatic |
| AL40       | Antihielo instalación temp.salida evap     |                  | 3°C "Ma9"       |                |
| AL41       | Antihielo imp.com. temp.salida evap        |                  | 3°C "Ma9"       |                |
| AL42       | Antihielo recuperación 1 temp.salida       |                  | 3°C "Ma12"      |                |

# BRP - Manual del usuario - Lista de alarmas

| Alarm Code | Texto historial                                      | Variable        | Notas           | Reset manuale  |
|------------|------------------------------------------------------|-----------------|-----------------|----------------|
| AL43       | Antihielo recuperación 2 temp.salida                 |                 | 3°C "Ma12"      |                |
| AL44       | Antihielo rec.com. temp.salida                       |                 | 3°C "Ma12"      |                |
| AL45       | Expansión IO (uPC) OffLine                           |                 | 20 s            |                |
| AL46       | Expansión IO (pCOe) OffLine                          |                 | 20 s            |                |
| AL48       | Temp.impulsión Circ1 rota o desconectada             |                 | 30 s            |                |
| AL49       | Temp.impulsión Circ2 rota o desconectada             |                 | 30 s            |                |
| AL50       | Riavvio scheda da mancata tensione                   | NO è un allarme |                 |                |
| AL51       | Mantenimiento.Comp.2 circuito 1                      | Dislpay only    | "W18"           |                |
| AL52       | Mantenimiento.Comp.3 circuito 1                      | Dislpay only    | W18″            |                |
| AL53       | Mantenimiento.Comp.1 circuito 2                      | Dislpay only    | W18″            |                |
| AL54       | Mantenimiento.Comp.2 circuito 2                      | Dislpay only    | W18″            |                |
| AL55       | Mantenimiento.Comp.3 circuito 2                      | Dislpay only    | W18″            |                |
| AL56       | Mantenimiento.Vent. circuito 2                       | Dislpay only    | W18″            |                |
| AL57       | Mantenimiento.rec.Bomba2 circuito 1                  | Dislpay only    | W18″            |                |
| AL58       | Mantenimiento.Inst.Bomba2 circuito 1                 | Dislpay only    | W18″            |                |
| AL59       | Térmico compres.2 circuito 1                         |                 |                 | Yes            |
| AL60       | Térmico compres.3 circuito 1                         |                 |                 | Yes            |
| AL61       | Térmico compres.1 circuito 2                         |                 |                 | Yes            |
| AL62       | Térmico compres.2 circuito 2                         |                 |                 | Yes            |
| AL63       | Térmico compres.3 circuito 2                         |                 |                 | Yes            |
| AL64       | Presostato BP 2 desde presostato                     |                 | 180s + 3s "M48" | Semi automatic |
| AL65       | Baja presión 2 desde sonda                           |                 |                 | Semi automatic |
| AL66       | Alta presión 2 de presostato                         |                 |                 | Yes            |
| AL67       | Alta presión 2 de sonda                              |                 |                 | Yes            |
| AL68       | Prevención baja presión Circ.1                       |                 |                 |                |
| AL69       | Prevención baja presión Circ.2                       |                 |                 |                |
| AL70       |                                                      |                 |                 |                |
| AL71       | Antihielo salida recuperación 2                      |                 | 3°C "Ma12"      |                |
| AL72       | Antihielo salida común rec.                          |                 | 3°C "Ma12"      |                |
| AL73       | Prevención TGP circuito 1                            |                 | "Ma39"          |                |
| AL74       | Prevención TGP circuito 2                            |                 | "Ma39"          |                |
| AL75       | Alta temp.TGP circuito 1                             |                 | "Ma54"          |                |
| AL76       | Alta temp.TGP circuito 2                             |                 | "Ma54"          |                |
| AL78       | Deses.en Inst. No disponible                         |                 |                 |                |
| AL79       | Descongelación su scambiatore recupero no disponible |                 |                 |                |
| AL80       | Alarmas Offline Master board desconectada            |                 |                 |                |
| AL81       | Alarmas Offline tarjeta BRP 2 desconectada           |                 |                 |                |
| AL82       | Alarmas Offline tarjeta BRP 3 desconectada           |                 |                 |                |
| AL83       | Alarmas Offline Board BRP 4 desconectada             |                 |                 |                |
| AL84       | Alarmas alta temp. ingreso instalación               |                 |                 | Semi automatic |
| AL85       | Alarmas alta temp. ingreso recuperación              |                 |                 | Semi automatic |

# **17. LISTA ENTRADAS/SALIDAS**

#### 17.1. LISTA ENTRADAS/SALIDAS - TARJETA PCO3 LARGE

| SALIDAS<br>DIGITALES                                                                                                    | MASTER                                                                                                    |
|----------------------------------------------------------------------------------------------------|----------------------------------------------------------------------------------------------------|
| NO1                                                                                                    | CP1(compresor) circuito 1 (CC1)                                                                                                    |
| NO2                                                                                                    | CP2 (compresor) circuito 1 (CC1A)                                                                                                    |
| NO3                                                                                                    | CP1 (compresor) circuito 2 (CC2)                                                                                                    |
| NO4                                                                                                    | CP2 (compresor) circuito 2 (CC2A)                                                                                                    |
| NO5                                                                                                    | VS1 (electroválvula interceptación líquido) circuito 1                                                                                                    |
| NO6                                                                                                    | VS2 (electroválvula interceptación líquido) circuito 1                                                                                                    |
| NO7<br>(intercam-<br>bio)                                                                                                    | Bomba 1 evaporador                                                                                                    |
| NO8                                                                                                    | Alarma grave                                                                                                    |
| NO9                                                                                                    | Bomba 2 evaporador                                                                                                    |
| NO10                                                                                                    | Ventilador 1 condensador                                                                                                    |
| NO11                                                                                                    | Ventilador 2 condensador                                                                                                    |
| NO12                                                                                                    | VIC1 (válvula inversión ciclo)                                                                                                    |
| NO13                                                                                                    | VIR1 (válvula inversión recuperación)                                                                                                    |
| NO14                                                                                                    | VIC2 (válvula inversión ciclo)                                                                                                    |
| NO15                                                                                                    | VIR2 (válvula inversión recuperación)                                                                                                    |
| NO16                                                                                                    | Resistencia antihielo                                                                                                    |
| NO17                                                                                                    | VS1 (electroválvula interceptación líquido) circuito 2                                                                                                    |
|                                                                                                    |                                                                                                    |
| NO18                                                                                                    | VS2 (electroválvula interceptación líquido) circuito 2                                                                                                    |
| NO18<br>ENTRADAS<br>DIGITALES                                                                                                    | VS2 (electroválvula interceptación líquido) circuito 2<br>MASTER                                                                                                    |
| NO18<br>ENTRADAS<br>DIGITALES<br>ID1                                                                                                    | VS2 (electroválvula interceptación líquido) circuito 2<br>MASTER<br>Alta presión circuito 1                                                                                                    |
| NO18<br>ENTRADAS<br>DIGITALES<br>ID1<br>ID2                                                                                                    | VS2 (electroválvula interceptación líquido) circuito 2<br>MASTER<br>Alta presión circuito 1<br>Baja presión circuito 1                                                                                                    |
| NO18<br>ENTRADAS<br>DIGITALES<br>ID1<br>ID2<br>ID3                                                                                                    | VS2 (electroválvula interceptación líquido) circuito 2<br>MASTER<br>Alta presión circuito 1<br>Baja presión circuito 1<br>On/off remoto                                                                                                    |
| NO18<br>ENTRADAS<br>DIGITALES<br>ID1<br>ID2<br>ID3<br>ID4                                                                                                    | VS2 (electroválvula interceptación líquido) circuito 2<br>MASTER<br>Alta presión circuito 1<br>Baja presión circuito 1<br>On/off remoto<br>Calor/frío remoto                                                                                                    |
| NO18<br>ENTRADAS<br>DIGITALES<br>ID1<br>ID2<br>ID3<br>ID4<br>ID5                                                                                                    | VS2 (electroválvula interceptación líquido) circuito 2<br>MASTER<br>Alta presión circuito 1<br>Baja presión circuito 1<br>On/off remoto<br>Calor/frío remoto<br>Flujóstato evaporador                                                                                                    |
| NO18<br>ENTRADAS<br>DIGITALES<br>ID1<br>ID2<br>ID3<br>ID4<br>ID5<br>ID6                                                                                                    | VS2 (electroválvula interceptación líquido) circuito 2<br>MASTER<br>Alta presión circuito 1<br>Baja presión circuito 1<br>On/off remoto<br>Calor/frío remoto<br>Flujóstato evaporador<br>Magnetotérmico CP1 circuito 1 (MT1)                                                                                                    |
| NO18<br>ENTRADAS<br>DIGITALES<br>ID1<br>ID2<br>ID3<br>ID4<br>ID5<br>ID6<br>ID7                                                                                                    | VS2 (electroválvula interceptación líquido) circuito 2<br>MASTER<br>Alta presión circuito 1<br>Baja presión circuito 1<br>On/off remoto<br>Calor/frío remoto<br>Flujóstato evaporador<br>Magnetotérmico CP1 circuito 1 (MT1)<br>Magnetotérmico CP2 circuito 1 (MT1A)                                                                                                    |
| NO18<br>ENTRADAS<br>DIGITALES<br>ID1<br>ID2<br>ID3<br>ID4<br>ID5<br>ID6<br>ID7<br>ID8                                                                                                    | VS2 (electroválvula interceptación líquido) circuito 2<br>MASTER<br>Alta presión circuito 1<br>Baja presión circuito 1<br>On/off remoto<br>Calor/frío remoto<br>Flujóstato evaporador<br>Magnetotérmico CP1 circuito 1 (MT1)<br>Magnetotérmico CP2 circuito 1 (MT1A)<br>Alarma monitor de fase                                                                                                    |
| NO18<br>ENTRADAS<br>DIGITALES<br>ID1<br>ID2<br>ID3<br>ID4<br>ID5<br>ID6<br>ID7<br>ID8<br>ID9                                                                                                    | VS2 (electroválvula interceptación líquido) circuito 2<br>MASTER<br>Alta presión circuito 1<br>Baja presión circuito 1<br>On/off remoto<br>Calor/frío remoto<br>Flujóstato evaporador<br>Magnetotérmico CP1 circuito 1 (MT1)<br>Magnetotérmico CP2 circuito 1 (MT1A)<br>Alarma monitor de fase<br>Alta presión circuito 2                                                                                                    |
| NO18<br>ENTRADAS<br>DIGITALES<br>ID1<br>ID2<br>ID3<br>ID4<br>ID5<br>ID6<br>ID7<br>ID8<br>ID9<br>ID9<br>ID10                                                                                                    | VS2 (electroválvula interceptación líquido) circuito 2<br>MASTER<br>Alta presión circuito 1<br>Baja presión circuito 1<br>On/off remoto<br>Calor/frío remoto<br>Flujóstato evaporador<br>Magnetotérmico CP1 circuito 1 (MT1)<br>Magnetotérmico CP2 circuito 1 (MT1A)<br>Alarma monitor de fase<br>Alta presión circuito 2<br>Baja presión circuito 2                                                                                                    |
| NO18           ENTRADAS<br>DIGITALES           ID1           ID2           ID3           ID4           ID5           ID6           ID7           ID8           ID9           ID10           ID111                                                                                                    | VS2 (electroválvula interceptación líquido) circuito 2<br>MASTER<br>Alta presión circuito 1<br>Baja presión circuito 1<br>On/off remoto<br>Calor/frío remoto<br>Flujóstato evaporador<br>Magnetotérmico CP1 circuito 1 (MT1)<br>Magnetotérmico CP2 circuito 1 (MT1A)<br>Alarma monitor de fase<br>Alta presión circuito 2<br>Baja presión circuito 2<br>Magnetotérmico CP1 circuito 2 (MT2)                                                                                                    |
| NO18           ENTRADAS<br>DIGITALES           ID1           ID2           ID3           ID4           ID5           ID6           ID7           ID8           ID9           ID10           ID111                                                                                                    | VS2 (electroválvula interceptación líquido) circuito 2<br>MASTER<br>Alta presión circuito 1<br>Baja presión circuito 1<br>On/off remoto<br>Calor/frío remoto<br>Flujóstato evaporador<br>Magnetotérmico CP1 circuito 1 (MT1)<br>Magnetotérmico CP2 circuito 1 (MT1A)<br>Alarma monitor de fase<br>Alta presión circuito 2<br>Baja presión circuito 2<br>Magnetotérmico CP1 circuito 2 (MT2)<br>Magnetotérmico CP2 circuito 2 (MT2A)                                                                                                    |
| NO18           ENTRADAS<br>DIGITALES           ID1           ID2           ID3           ID4           ID5           ID6           ID7           ID8           ID9           ID10           ID11           ID111           ID12           ID13                                                                           | VS2 (electroválvula interceptación líquido) circuito 2<br>MASTER<br>Alta presión circuito 1<br>Baja presión circuito 1<br>On/off remoto<br>Calor/frío remoto<br>Flujóstato evaporador<br>Magnetotérmico CP1 circuito 1 (MT1)<br>Magnetotérmico CP2 circuito 1 (MT1A)<br>Alarma monitor de fase<br>Alta presión circuito 2<br>Baja presión circuito 2<br>Magnetotérmico CP1 circuito 2 (MT2)<br>Magnetotérmico CP2 circuito 2 (MT2A)<br>Magnetotérmico bomba 1 evaporador                                                                     |
| NO18           ENTRADAS<br>DIGITALES           ID1           ID2           ID3           ID4           ID5           ID6           ID7           ID8           ID9           ID10           ID111           ID12           ID13           ID14                                                                           | VS2 (electroválvula interceptación líquido) circuito 2<br>MASTER<br>Alta presión circuito 1<br>Baja presión circuito 1<br>On/off remoto<br>Calor/frío remoto<br>Flujóstato evaporador<br>Magnetotérmico CP1 circuito 1 (MT1)<br>Magnetotérmico CP2 circuito 1 (MT1A)<br>Alarma monitor de fase<br>Alta presión circuito 2<br>Baja presión circuito 2<br>Magnetotérmico CP1 circuito 2 (MT2)<br>Magnetotérmico CP2 circuito 2 (MT2A)<br>Magnetotérmico bomba 1 evaporador<br>Magnetotérmico bomba 2 evaporador                                |
| NO18           ENTRADAS<br>DIGITALES           ID1           ID2           ID3           ID4           ID5           ID6           ID7           ID8           ID9           ID10           ID11           ID10           ID11           ID12           ID13           ID14                                              | VS2 (electroválvula interceptación líquido) circuito 2<br>MASTER<br>Alta presión circuito 1<br>Baja presión circuito 1<br>On/off remoto<br>Calor/frío remoto<br>Flujóstato evaporador<br>Magnetotérmico CP1 circuito 1 (MT1)<br>Magnetotérmico CP2 circuito 1 (MT1A)<br>Alarma monitor de fase<br>Alta presión circuito 2<br>Baja presión circuito 2<br>Magnetotérmico CP1 circuito 2 (MT2)<br>Magnetotérmico CP2 circuito 2 (MT2A)<br>Magnetotérmico bomba 1 evaporador<br>Magnetotérmico bomba 2 evaporador<br>Magnetotérmico ventilador 1 |
| NO18           ENTRADAS<br>DIGITALES           ID1           ID2           ID3           ID4           ID5           ID6           ID7           ID8           ID9           ID10           ID11           ID10           ID11           ID12           ID13           ID14           ID15           ID14                | VS2 (electroválvula interceptación líquido) circuito 2<br>MASTER<br>Alta presión circuito 1<br>Baja presión circuito 1<br>On/off remoto<br>Calor/frío remoto<br>Flujóstato evaporador<br>Magnetotérmico CP1 circuito 1 (MT1)<br>Magnetotérmico CP2 circuito 1 (MT1A)<br>Alarma monitor de fase<br>Alta presión circuito 2<br>Baja presión circuito 2<br>Magnetotérmico CP1 circuito 2 (MT2)<br>Magnetotérmico CP2 circuito 2 (MT2A)<br>Magnetotérmico bomba 1 evaporador<br>Magnetotérmico ventilador 1<br>Magnetotérmico ventilador 2       |
| NO18           ENTRADAS<br>DIGITALES           ID1           ID2           ID3           ID4           ID5           ID6           ID7           ID8           ID9           ID10           ID11           ID10           ID11           ID12           ID13           ID14           ID15           ID16           ID17 | VS2 (electroválvula interceptación líquido) circuito 2<br>MASTER<br>Alta presión circuito 1<br>Baja presión circuito 1<br>On/off remoto<br>Calor/frío remoto<br>Flujóstato evaporador<br>Magnetotérmico CP1 circuito 1 (MT1)<br>Magnetotérmico CP2 circuito 1 (MT1A)<br>Alarma monitor de fase<br>Alta presión circuito 2<br>Baja presión circuito 2<br>Magnetotérmico CP1 circuito 2 (MT2)<br>Magnetotérmico bomba 1 evaporador<br>Magnetotérmico bomba 2 evaporador<br>Magnetotérmico ventilador 1<br>Magnetotérmico ventilador 2<br>-     |

## BRP - Manual Usuario -Lista de entradas/salidas - TARJETA pCO3 LARGE

| SALIDAS<br>ANALÓGICAS  | MASTER                                       |
|------------------------|----------------------------------------------|
| Y1 (0-10V)             |                                              |
| Y2 (0-10V)             | Bomba modulante evaporador                   |
| Y3 (0-10V)             | Ventilador modulante 1                       |
| Y4 (0-10V)             | Ventilador modulante 2                       |
| ENTRADAS<br>ANALÓGICAS | MASTER                                       |
| B1                     | Alta presión circuito 1                      |
| B2                     | Baja presión circuito 1                      |
| B3                     | Temperatura salida de agua evaporador        |
| В4                     | Temperatura entrada de agua evaporador       |
| В5                     | Temperatura gas impelente (PT1000) Circuito1 |
| Вб                     | Alta presión circuito 2                      |
| В7                     | Baja presión circuito 2                      |
| B8                     | Entrada multifunción                         |
| В9                     | Temperatura del aire exterior                |
| B10                    | Temperatura gas impelente (PT1000) Circuito2 |

**ATENCIÓN:** La configuración base incluye una tarjeta pCO3 large. Además, se pueden gestionar una serie de accesorios a través de una tarjeta µPC.

#### pCO3 LARGE BOARD

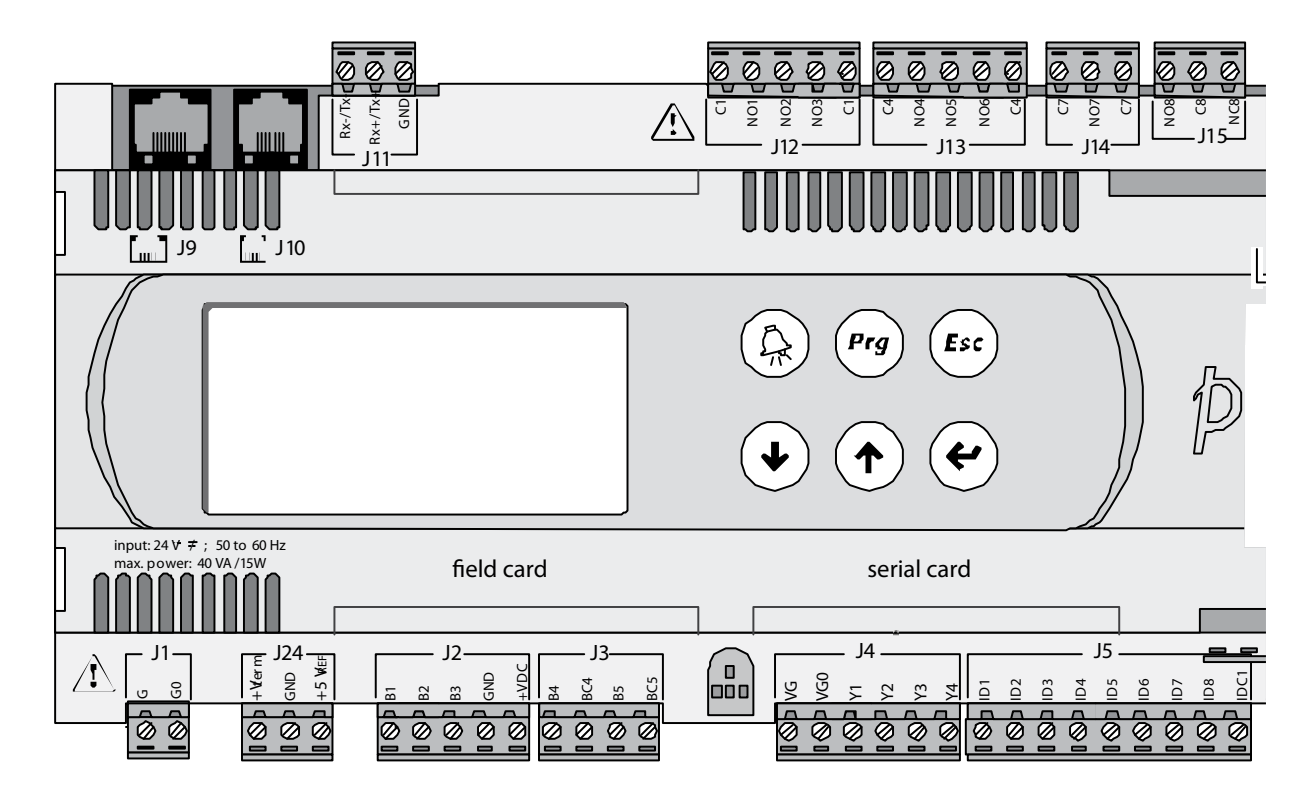

## 17.2. TARJETA µPC

| SALIDAS DIGITALES                  | Master                                                           |
|------------------------------------|------------------------------------------------------------------|
| NO1                                | Bomba 1 recuperación                                             |
| NO2                                | Bomba 2 recuperación                                             |
| NO3                                | CP3 circuito 1 (CC1B)                                            |
| NO4                                | CP3 circuito 2 (CC2B)                                            |
| NO5                                | VS-R (electroválvula recuperación) circuito 1                    |
| NO6                                | VS-R (electroválvula recuperación) circuito 2                    |
| NO7 (intercambio)                  | VS-B (electroválvula batería) circuito 1                         |
| NO8                                | VS-B (electroválvula batería) circuito 2                         |
| NO9                                | VS-E (electroválvula evaporador) circuito 1                      |
| NO10                               | VS-E (electroválvula evaporador) circuito 2                      |
| NO11                               | VBY (electroválvula by pass) circuito1                           |
| NO12                               | VBY (electroválvula by PASS) circuito2                           |
| ENTRADAS DIGITALES                 |                                                                  |
| ID1                                | Flujóstato recuperación                                          |
| ID2                                | Magnetotérmico bomba 1 recuperación                              |
| ID3                                | Magnetotérmico bomba 2 recuperación                              |
| ID4                                | Magnetotérmico CP3 circuito 1 (MT1B)                             |
| ID5                                | Magnetotérmico CP3 circuito 2 (MT2B)                             |
| ID6                                |                                                                  |
| ID7                                |                                                                  |
| ID8                                |                                                                  |
| ID9                                |                                                                  |
| ID10                               |                                                                  |
| SALIDAS ANALÓGICAS                 |                                                                  |
| Y1 (0-10V)                         |                                                                  |
| Y2 (0-10V)                         |                                                                  |
| Y3 (0-10V)                         |                                                                  |
| Y4 (0-10V)                         |                                                                  |
| ENTRADAS ANALÓGICAS                |                                                                  |
| B1 (NTC)                           | Temperatura del agua entrada recuperación                        |
| B2 (NTC)                           | Temperatura del agua salida recuperación 1                       |
| B3 (NTC)                           | Temperatura del agua salida común<br>evaporador(master/slave)    |
| B4 (NTC)                           | Temperatura del agua salida común recuperación<br>(master/slave) |
| B5 (NTC; NTC HT; 0-1V;<br>4-20 mA) |                                                                  |
| B6 (NTC)                           | Temperatura del agua salida recuperación 2                       |
| B7 (NTC)                           | Temperatura líquido (final desescarche) circuito 1               |
| B8 (NTC)                           |                                                                  |
| B9 (NTC; NTC HT;)                  |                                                                  |
| B10 (NTC)                          | Temperatura líquido (final desescarche) circuito 2               |
| B11 (0-5V)                         |                                                                  |
| B12 (0-5V)                         |                                                                  |

—— BRP - Manual Usuario - Lista de entradas/salidas - TARJETA µPC

#### µPC BOARD

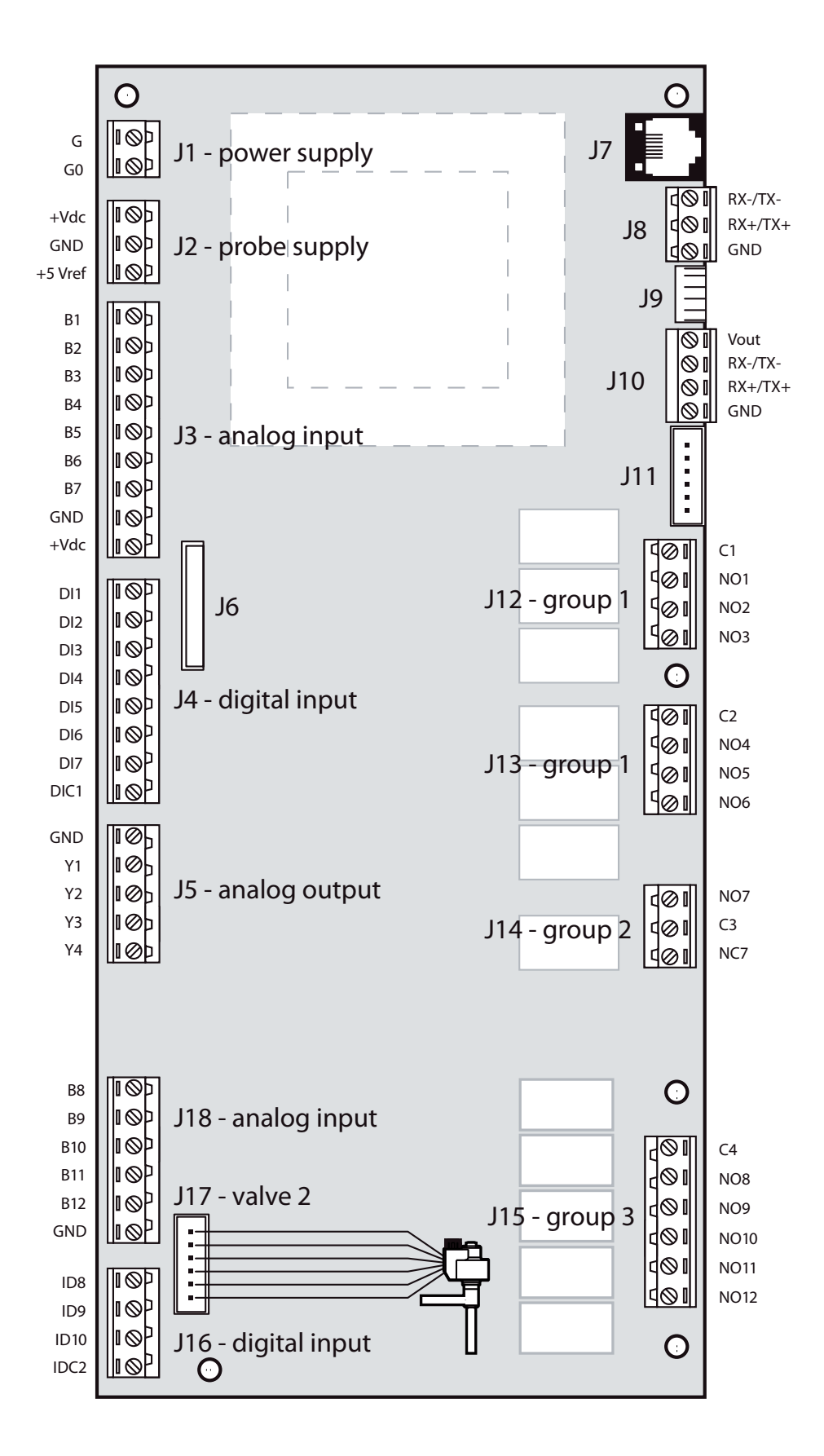

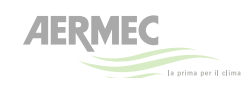

37040 Bevilacqua (VR) - Italy Via Roma, 996 - Tel. (+39) 0442 633111 Telefax (+39) 0442 93730 - (+39) 0442 93566 www.aermec.com carta reciclata recycled paper papier recyclé recycled papier

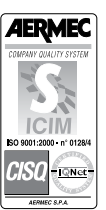

The technical data given on the following documentation is not binding. Aermec reserves the right to apply at any time all the modifications deemed necessary for improving the product.

CE